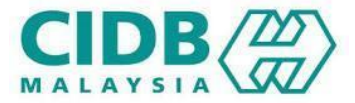

## MANUAL PENGGUNA (KONTRAKTOR) PENDAFTARAN SEMULA PERAKUAN PENDAFTARAN KONTRAKTOR ASING (PPKA)

02/01/2025 v.01

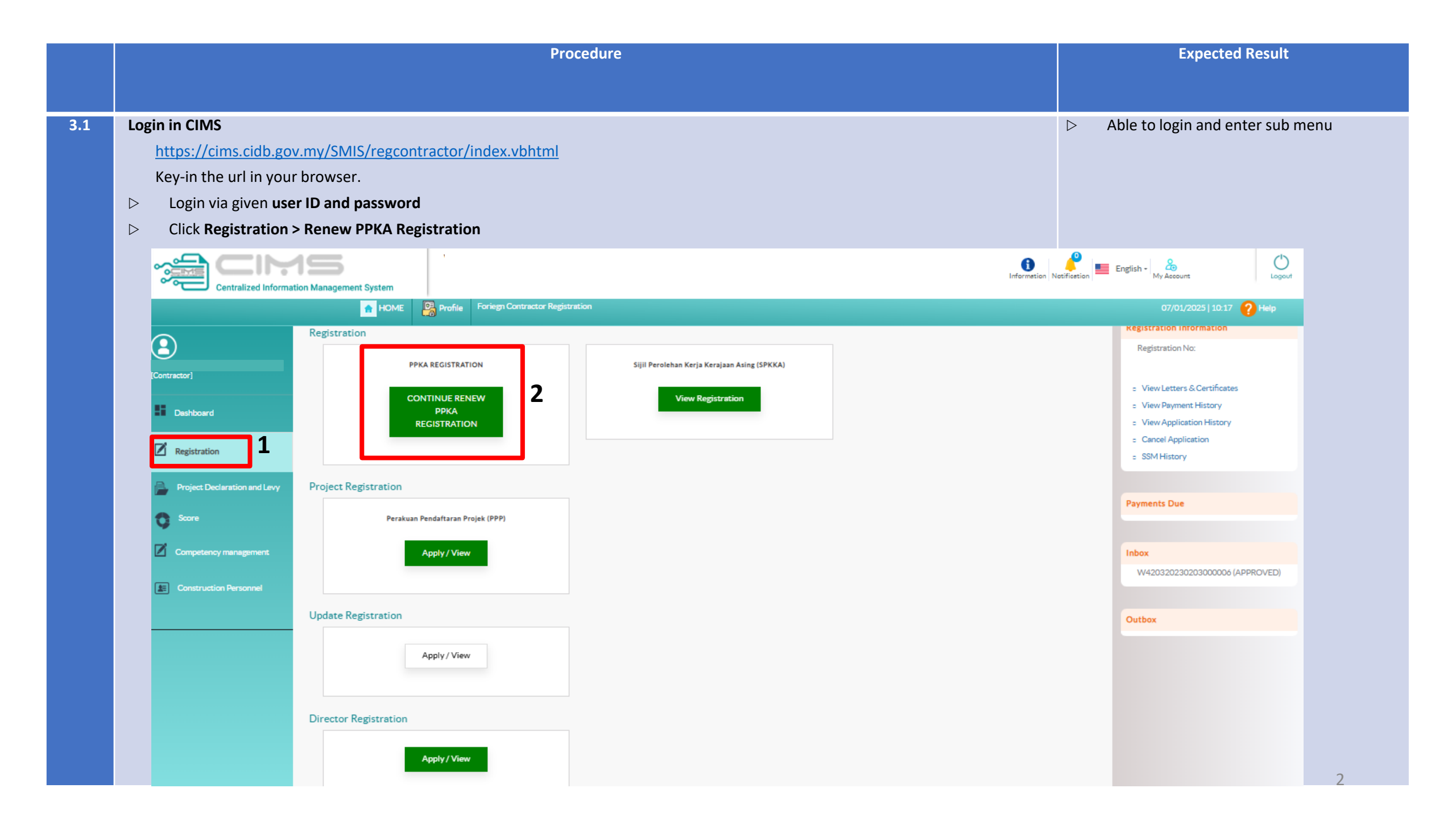

| e Applicant Information and |
|-----------------------------|
| e Applicant Information and |
| e Applicant information and |
|                             |
|                             |
|                             |
|                             |
|                             |
|                             |
|                             |
|                             |
|                             |
|                             |
|                             |
|                             |
|                             |
|                             |
|                             |
|                             |
|                             |
|                             |
|                             |
|                             |

Sekiranya melebihi tempoh tersebut permohonan ini akan terbatal secara automatik. Sila buat permohonan semula. Walaubagaimanapun, sekiranya permohonan telah dihantar (butang hantar telah ditekan) sebelum dari tarikh tamat tersebut, ianya adalah muktamad dan tidak boleh dikemaskini semula. Sila teruskan permohonan dengan membuat pembayaran yuran proses atau batal permohonan sekiranya ingin membatalkan permohonan tersebut.

|     | Procedure                                                                                                    | Expected Result                                                                                                    |
|-----|----------------------------------------------------------------------------------------------------|----------------------------------------------------------------------------------------------------|
|     |                                                                                                    |                                                                                                    |
| 3.1 | <ul> <li>CCD Point</li> <li>All registered contractor require to have a valid SCORE</li> <li>As this is a first time Renewal for all PPKA company, mandatory to declare Integrity Course and Legal Course</li> <li>Minimum 40 CCD points to proceed with 1 year Renewal</li> <li>After key in CCD point info, proceed to next step (Click Save &amp; Continue)</li> </ul> | <ul> <li>Mandatory to declare :</li> <li>Kursus Integriti dan Kod Etika Kontraktor</li> <li>Kursus Perundangan Malaysia</li> </ul> |
|     | Centralized Information Management System                                                                                                    | English - A Logout                                                                                                    |
|     | HOME Profile                                                                                                    | 14/11/2024   10:14 <b>?</b> Help                                                                                                   |
|     | Minimum CCD Points must be Equal or Greater than 40. Currently not eligible to continue Renew PPK. Please add more Programme entitled for CCD points to continue with Renew PPK application.                                                                                                    |                                                                                                    |
|     |                                                                                                    |                                                                                                    |
|     | Mandatory Training Programmes                                                                                                    |                                                                                                    |
|     | Current CCD Point is : 0 must be Equal or Greater than 40, Currently not eligible to continue Ren                                                                                                    | w PPK. Please add more Programme entitled for CCD points to continue with Renew PPK application.                                   |
|     | Training Programe     Training Date     Attendees     4     IC No                                                                                                    | ×                                                                                                    |
|     | Click here to sttend Training Add Compulsory Course Programmes * Course Name:                                                                                                    | Select Course Name                                                                                                    |
|     | 0 Con Points                                                                                                    | Select Course Name Integrity Course Contractor Ethics Code (Sijil Pencapaian 2) Ht                                                 |
|     | Add CCD Program                                                                                                    | Kursus Perundangan Malaysia                                                                                                    |
|     | Programmes Entitled for CCD Points                                                                                                    |                                                                                                    |
|     | Programme Programme Sub- Certificate Programme Start Programme End CCD Name/ed for CCD Program ' Position                                                                                                    |                                                                                                    |
|     | Category SubCategory SubCategory No Details Date Date Points No Upload Documents                                                                                                    | Choose File No file chosen                                                                                                    |
|     | Programme Sub-<br>SubCategory SubCategory                                                                                                    | Cancel Save No No                                                                                                    |
|     |                                                                                                    |                                                                                                    |

|     | Procedure                                                                                                    | Expected Result                                                                                                    |
|-----|----------------------------------------------------------------------------------------------------|----------------------------------------------------------------------------------------------------|
|     |                                                                                                    |                                                                                                    |
| 3.1 | <ul> <li>CCD Point</li> <li>All registered contractor require to have a valid SCORE</li> <li>As this is a first time Renewal for all PPKA company, mandatory to declare Integrity Course and Legal Course</li> <li>Minimum 40 CCD points to proceed with 1 year Renewal</li> <li>After key in CCD point info, proceed to next step (Click Save &amp; Continue)</li> </ul>                                                                                                    | Minimum 40 CCD points (1 year) to<br>proceed with PPKA Renewal flow                                                                                                    |
|     | Programmes Certificate   Programmes Certificate   Program | English - Course Training<br>res, Technical Visits, Course Training<br>rs<br>air) in journals, magazines and newspaper<br>ations activities<br>Pencepaian 2)<br>Qlassic, MCORE)<br>Statements |

|     |                          | Procedure                                                                                |                                             |                   |             |                      |                |               |        |                    |             |          |       |                |                  |          |       | Expe    | cted Re | esult     |        |  |
|-----|--------------------------|------------------------------------------------------------------------------------------|---------------------------------------------|-------------------|-------------|----------------------|----------------|---------------|--------|--------------------|-------------|----------|-------|----------------|------------------|----------|-------|---------|---------|-----------|--------|--|
|     |                          |                                                                                          |                                             |                   |             |                      |                |               |        |                    |             |          |       |                |                  |          |       |         |         |           |        |  |
|     |                          |                                                                                          |                                             |                   |             |                      |                |               |        |                    |             |          |       |                |                  |          |       |         |         |           |        |  |
| 3.1 | CCD Point                |                                                                                          |                                             |                   |             |                      |                |               |        |                    |             |          |       |                | $\triangleright$ | M        | nimun | n 40 CC | CD poin | ts (1 yea | ar) to |  |
|     | All registered cont      | ractor require <b>to</b>                                                                 | have a valio                                | SCORE             |             |                      |                |               |        |                    |             |          |       |                |                  | pr       | oceed | with P  | PKA Rei | newal fi  | ow     |  |
|     | ▷ As this is a first tim | e Renewal for all                                                                        | PPKA comp                                   | any, ma           | ndato       | ry to decla          | re <b>Inte</b> | grity Co      | urse   | and Legal Co       | urse        |          |       |                |                  |          |       |         |         |           |        |  |
|     | ▷ Minimum 40 CCD p       | points to proceed                                                                        | l with 1 year                               | Renewa            | al          |                      |                |               |        |                    |             |          |       |                |                  |          |       |         |         |           |        |  |
|     | ▷ After key in CCD po    | oint info, proceed                                                                       | l to next ste                               | p <b>(Click</b> : | Save &      | & Continue           | e)             |               |        |                    |             |          |       |                |                  |          |       |         |         |           |        |  |
|     |                          | Centralized Information Management System                                                |                                             |                   |             |                      |                |               |        |                    |             |          |       |                |                  |          |       |         |         |           |        |  |
|     |                          | Centralized information Management System     HOME Profile     14/11/2024   10:23 2 Heig |                                             |                   |             |                      |                |               |        |                    |             |          |       |                |                  | 2 Help   |       |         |         |           |        |  |
|     |                          |                                                                                          |                                             |                   |             |                      |                |               |        |                    |             |          |       |                |                  |          |       |         |         |           |        |  |
|     |                          | Programmes Entitled for CCD Point                                                        | s Saved Successfully                        |                   |             |                      |                |               |        |                    |             |          |       |                |                  |          |       |         |         |           |        |  |
|     |                          |                                                                                          |                                             |                   |             |                      |                |               |        |                    |             |          |       |                |                  |          |       |         |         |           |        |  |
|     |                          | Mandatory Training Programmes                                                            |                                             |                   |             |                      |                |               |        |                    |             |          |       |                |                  |          |       |         |         |           |        |  |
|     |                          | Current CCD Point is : 45                                                                |                                             |                   |             |                      |                |               |        |                    |             |          |       |                |                  |          |       |         |         |           |        |  |
|     |                          |                                                                                          | Trai                                        | ning Programe     |             |                      | Training Date  | Atte          | ndees  | IC No              | Position    | CCD Poin | ıts   | Uploa          | ad Documents     |          |       |         |         |           |        |  |
|     |                          | 📝 🔒 Integrity Course C                                                                   | ontractor Ethics Code (Sijil Penca          | palan 2)          |             | 01/                  | 10/2024        | Ahmad Bin Ali |        |                    | Manager     | 15       | 8     |                | odf              |          |       |         |         |           |        |  |
|     |                          |                                                                                          |                                             |                   |             |                      |                |               |        |                    |             |          |       |                | pui              |          |       |         |         |           |        |  |
|     |                          |                                                                                          |                                             |                   |             |                      |                | Add Course    |        |                    |             |          |       |                |                  |          |       |         |         |           |        |  |
|     |                          |                                                                                          |                                             |                   |             |                      |                |               |        |                    |             |          |       |                |                  |          |       |         |         |           |        |  |
|     |                          | Draman and Entitled for CCD                                                              | Add CCD Program                             |                   |             |                      |                |               |        |                    |             |          |       |                |                  |          |       |         |         |           |        |  |
|     |                          | Programmes Entitled for CCD                                                              | Points                                      |                   |             |                      |                |               |        |                    |             |          |       |                |                  |          |       |         |         |           |        |  |
|     |                          | Programme Category                                                                       | Programme SubCategory                       | Programme Sub-    | Certificate | Programme Details    | Programme      | Programme     | CCD    | Name/Company Name  | IC/Passpor  | t KWSP   | SOCSO | Permit No for  | Unload D         | ocuments |       |         |         |           |        |  |
|     |                          | Programme category                                                                       | Programme Subcategory                       | SubCategory       | No          | Programme Decans     | Start Date     | End Date      | Points | Name, company Name | No/Company  | No No    | No    | Foreign Worker | oproad D         | ocuments |       |         |         |           |        |  |
|     |                          | CIDB Assesment Program (SCORE,<br>SHASSIC, Qlassic, MCORE)                               | Not Applicable                              | Not Applicable    | A12345      | SCORE                | 29/05/2023     | 29/05/2023    | 15     |                    | N. 61100001 |          | •     | •              |                  | 0).pdf   |       |         |         |           |        |  |
|     |                          | Convention, Forum, Seminar, Workshop,                                                    | Organized by CIDB or<br>relevant government | 1 day             | A56789      | SEMINAR KONTRAKTOR   | 01/08/2024     | 01/08/2024    | 15     | AL.                |             |          |       |                |                  | (10).pdf |       |         |         |           |        |  |
|     |                          | Lectures, lechnical Visits, Courses, fraining                                            | agencles                                    |                   |             | MALAYSIA MADANI 2024 |                |               |        |                    |             |          |       |                |                  |          |       |         |         |           |        |  |
|     |                          |                                                                                          |                                             |                   |             |                      |                |               |        |                    |             | - 6      | -     |                | 7                |          |       |         |         |           |        |  |
|     |                          |                                                                                          |                                             |                   |             |                      |                |               |        |                    |             | L        | Se    | ve & Continue  |                  |          |       |         |         |           | 6      |  |

|     | Procedure                                                            |                                                                                        |                                                         |                                     |                                |                                                       |                    |                                                                                                    |                                       |                               |             |           | E>          | pected Re | sult                                |                           |                 |                                          |                            |                        |                    |  |
|-----|----------------------------------------------------------------------|----------------------------------------------------------------------------------------|---------------------------------------------------------|-------------------------------------|--------------------------------|-------------------------------------------------------|--------------------|----------------------------------------------------------------------------------------------------|---------------------------------------|-------------------------------|-------------|-----------|-------------|-----------|-------------------------------------|---------------------------|-----------------|------------------------------------------|----------------------------|------------------------|--------------------|--|
|     |                                                                      |                                                                                        |                                                         |                                     |                                |                                                       |                    |                                                                                                    |                                       |                               |             |           |             |           |                                     |                           |                 |                                          |                            |                        |                    |  |
| 3.1 | SSM Purcha       >     System       >     Please       >     Click C | se<br>n will direct to pur<br>relogin after SSM<br><b>Continue</b> to procee           | chase SSM ir<br>purchase do<br>d to Applica             | nfo (ROC<br>one. Click<br>tion forn | ) at S<br>x <b>Regi</b><br>ns. | SM site, once<br>stration > Co                        | done v<br>ntinue   | vill dire                                                                                                    | ct bac                                | k to CIMS                     | 5 Landi     | ng Page   | е.          |           |                                     |                           | > S<br>f<br>> S | system will p<br>rom SSM<br>System displ | oopulate XI<br>ays the 1 - | ML Data f<br>Capital I | etched<br>nfo Page |  |
|     |                                                                      | Centralized Information                                                                | Management System                                       | Profile                             |                                |                                                       |                    |                                                                                                    |                                       |                               |             | Inform    | B Notificat | ion Engl  | ish + 0<br>My Account<br>14/11/2024 | (<br>10:23 🕐 Help         | Logout<br>P     |                                          |                            |                        |                    |  |
|     |                                                                      | Mandatory Training Programmer                                                          | 5                                                       | ining Grograms                      |                                |                                                       |                    |                                                                                                    |                                       |                               |             | Bacition  | (CDB        | late      | i Islaad Da                         | voumante                  |                 |                                          |                            |                        |                    |  |
|     |                                                                      | Integrity Course Contractor Ethics Code (Sijil Pencapalan 2)                           |                                                         |                                     |                                |                                                       |                    | Purchase SSM × Position CCD Point Manager 15 Please be informed we are redirecting you to SSM site with this details : Company Name : SSM NO : |                                       |                               |             |           |             | Ø         | pida bo                             |                           |                 |                                          |                            |                        |                    |  |
|     |                                                                      | Programmes Entitled for CCD F                                                          | Points Add CCD Program                                  | Durana Cub                          | Cartificat                     | If the details above are inco<br>ebantuan.cidb.gov.my | rrect, please cont | act CIDB Careline                                                                                                    | e or fill in the fi<br>Proceed to Cor | orm at<br>ntinue Purchase SSM |             | 16 Burn   |             | 0.0000    | Permittis for                       |                           | l               |                                          |                            |                        |                    |  |
|     |                                                                      | Programme Category<br>CIDB Assessment Program (SCORE,<br>SHASSIC, Qlassic, MCORE)      | Programme SubCategory Not Applicable                    | SubCategory                         | No<br>A12345                   | SCORE                                                 | 29/05/2023         | 29/05/2023                                                                                                    | 15<br>E                               | HD.                           | Name<br>DN. | No/Compan | ny No No    | No .      | Foreign Worker                      | Upload Documents<br>.(10) | ts<br>D).pdf    |                                          |                            |                        |                    |  |
|     |                                                                      | Convention, Forum, Seminar, Workshop,<br>Lectures, Technical Visits, Courses, Training | Organized by CIDB or<br>relevant government<br>agencies | 1 day                               | A56789                         | SEMINAR KONTRAKTOR<br>MALAYSIA MADANI 2024            | 01/08/2024         | 01/08/2024                                                                                                    | 15 4                                  |                               |             |           |             |           | •                                   | (10)                      | ).pdf           |                                          |                            |                        |                    |  |
|     |                                                                      |                                                                                        |                                                         |                                     |                                |                                                       |                    |                                                                                                    |                                       |                               |             |           |             | S         | ave & Continue                      |                           |                 |                                          |                            |                        | 7                  |  |

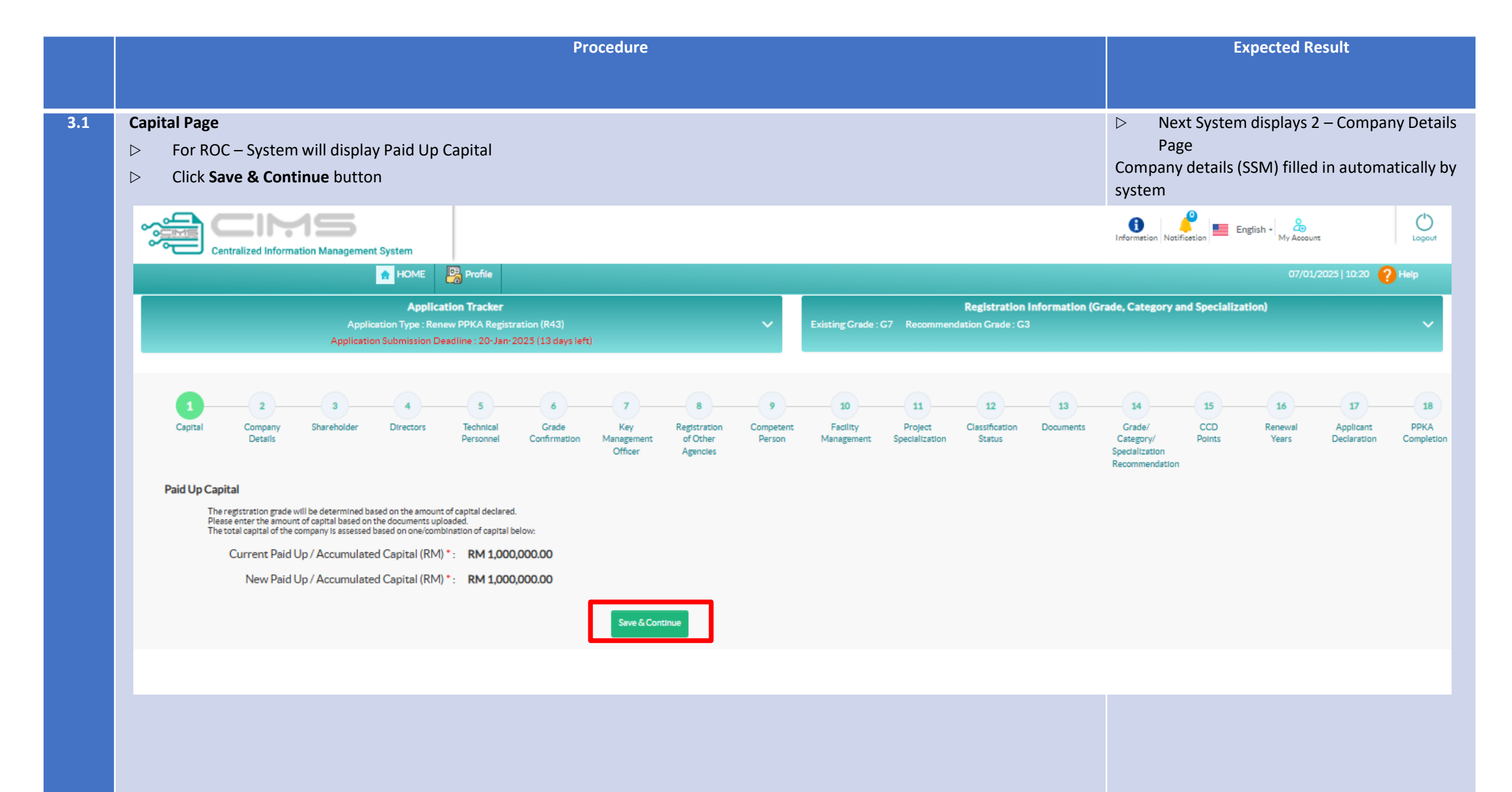

|     |               |                                                           |                                 |                                |                                                |                                                         | Pr                                | ocedure                           |                                           |                          |                              |                                 |                                       |                    |                                                               |                                    | Expec                         | ted Resul                      | t                        |  |
|-----|---------------|-----------------------------------------------------------|---------------------------------|--------------------------------|------------------------------------------------|---------------------------------------------------------|-----------------------------------|-----------------------------------|-------------------------------------------|--------------------------|------------------------------|---------------------------------|---------------------------------------|--------------------|---------------------------------------------------------------|------------------------------------|-------------------------------|--------------------------------|--------------------------|--|
|     |               |                                                           |                                 |                                |                                                |                                                         |                                   |                                   |                                           |                          |                              |                                 |                                       |                    |                                                               |                                    |                               |                                |                          |  |
| 3.1 | Com<br>▷<br>▷ | p <b>any Detail</b><br>Key-in/sele<br>Click <b>Save</b> a | Page<br>ect the ot<br>& Contine | her requir<br><b>ue</b> button | ed inform                                      | nation at t                                             | his Compa                         | any Detail                        | s Page                                    |                          |                              |                                 |                                       | ⊳<br>Comp<br>autor | Next Sy<br>bany Sha<br>natically                              | stem disp<br>reholder<br>by syster | olays 3 – S<br>informati<br>n | harehold<br>on (SSM)           | er Page<br>filled in     |  |
|     |               |                                                           |                                 | 155<br>ation Managemen         | t System                                       | Profile L                                               | ocal Contractor Re                | gistration                        |                                           |                          |                              |                                 |                                       |                    | Information Notifi                                            | cetion En                          | glish - Account<br>My Account | nt<br>/2025   10:22 🥤          | Logout                   |  |
|     |               |                                                           |                                 | Applic<br>Applicatio           | Applica<br>ation Type : Rer<br>In Submission D | ation Tracker<br>new PPKA Registr<br>eadline : 20-Jan-2 | ation (R43)<br>2025 (13 days left | a                                 |                                           | ~                        | Existing Grade :             | G7 Recommen                     | Registration I<br>Indation Grade : G3 | nformation (G      | irade, Category ar                                            | nd Specializa                      | tion)                         |                                | ~                        |  |
|     |               | 1<br>Capital                                              | 2<br>Company<br>Details         | 3<br>Shareholder               | 4<br>Directors                                 | 5<br>Technical<br>Personnel                             | 6<br>Grade<br>Confirmation        | 7<br>Key<br>Management<br>Officer | 8<br>Registration<br>of Other<br>Agencies | 9<br>Competent<br>Person | 10<br>Facility<br>Management | 11<br>Project<br>Specialization | 12<br>Classification<br>Status        | 13<br>Documents    | 14<br>Grade/<br>Category/<br>Specialization<br>Recommendation | 15<br>CCD<br>Points                | 16<br>Renewal<br>Years        | 17<br>Applicant<br>Declaration | 18<br>PPKA<br>Completion |  |
|     |               | Company Det                                               | ails                            |                                |                                                |                                                         |                                   |                                   |                                           |                          | Registered A                 | ldress                          |                                       |                    |                                                               |                                    |                               |                                |                          |  |
|     |               | Company Name*<br>Date of Incorporat                       | ion*                            | 07/04/2004                     |                                                |                                                         |                                   |                                   | (1.5)<br>(1.5)<br>(1.5)                   |                          | Registered Addres            | 5*                              |                                       |                    |                                                               | \L5                                |                               | li li                          |                          |  |
|     |               | Nature of Business                                        | •                               | ACTIVE .                       |                                                |                                                         |                                   |                                   |                                           |                          | Postcode*                    |                                 | 50470                                 |                    |                                                               |                                    |                               |                                |                          |  |
|     |               | Accumulated Capit                                         | al (RM)*                        | 1000000.00                     |                                                |                                                         |                                   |                                   | R                                         | M                        | State*                       |                                 | WILAYAH PERSE                         | KUTUAN KUALA       | LUMPUR                                                        |                                    |                               | ~                              |                          |  |
|     |               | Company Web Add                                           | lress*                          |                                |                                                |                                                         |                                   |                                   |                                           |                          | District*                    |                                 | KUALA LUMPUR                          |                    |                                                               |                                    |                               | × ]                            |                          |  |
|     |               | Office Tel. No.•                                          |                                 |                                |                                                |                                                         |                                   |                                   |                                           |                          | Town*                        |                                 | KUALA LUMPUR                          |                    |                                                               |                                    |                               | ~                              |                          |  |
|     |               | Office Fax No.                                            |                                 |                                |                                                |                                                         |                                   |                                   |                                           |                          | Parliamentary Are            | 8                               | Please Select                         |                    |                                                               |                                    |                               | ~                              |                          |  |
|     |               | E-mail*                                                   |                                 |                                |                                                |                                                         |                                   |                                   |                                           |                          | State Assembly Ar            | ea                              | Please Select                         |                    |                                                               |                                    |                               | × ]                            |                          |  |
|     |               | KWSP Registration                                         | No.*                            |                                |                                                |                                                         |                                   |                                   |                                           |                          | Business Add                 | ress                            |                                       |                    |                                                               |                                    |                               |                                |                          |  |
|     |               | SOCSO Registratio                                         | n No.•                          |                                |                                                |                                                         |                                   |                                   |                                           |                          | Business Address             |                                 |                                       |                    |                                                               | \L5                                |                               |                                | 0                        |  |

|     | Procedure                                                                                                    | Expected Result                                                                                                    |
|-----|----------------------------------------------------------------------------------------------------|----------------------------------------------------------------------------------------------------|
|     |                                                                                                    |                                                                                                    |
| 3.1 | Shareholder Page         ▷       Key-in/select the other required information at this Shareholder Page         ▷       Click Save & Continue button         Note : Foreign Country and CPTPP Status will be derived from what is keyed in here in Shareholder Page (Nationality) | <ul> <li>Next System displays – Director Page</li> <li>Shareholder information (SSM) filled in<br/>automatically by system</li> </ul> |
|     | CPTPP Country (Malaysia, Singapore, Australia, Canada, Japan, Mexico, New Zealand, Peru, Vietnam, Brunei and Chile)                                                                                                    | Vetification English - Base Logout                                                                                                    |
|     | Application Tracker       Registration Information (Grade, Categor         Application Type : Renew PPKA Registration (R43)       Kisting Grade : G7         Application Submission Deadline : 20-Jan-2023 (13 days left)       Existing Grade : G7                              | y and Specialization)                                                                                                    |
|     | 1 2 3 4 5 6 7 8 9 10 11 12 13 14<br>Capital Company Shareholder Directors Technical Grade Confirmation Management Officer Agencies Officer Agencies                                                                                                    | 15 16 17 18<br>CCD Renewal Applicant PPKA<br>Points Years Declaration Completion                                                      |
|     | Company Details Saved Successfully                                                                                                    |                                                                                                    |
|     | Shareholders                                                                                                    |                                                                                                    |
|     | Note: Total Equity % of all active Shareholders must be 100%                                                                                                    | Paid Capital : RM 100000.00                                                                                                    |
|     | Name/Company Name IC No. / Passport No. / Company No. Status (Individual / Company) Nationality Race Gender Equity Share                                                                                                    | (Unit) Equity Share % Sharehold Date                                                                                                  |
|     | Plase Select     Please Select     Please Select     Please Select     Please Select     Incomposition                                                                                                    | 100.00 Sherehold Date                                                                                                    |
|     | Save Scontinue                                                                                                    | 10                                                                                                    |

| Procedure                                                                                                    | Expected Result                                  |                                                                                                    |  |  |  |  |
|----------------------------------------------------------------------------------------------------|--------------------------------------------------|----------------------------------------------------------------------------------------------------|--|--|--|--|
| Director Page            Key-in/select the other required information at this Director Page             Click Save & Continue button    |                                                  | <ul> <li>Next System displays the 5 – Technical<br/>Personnel Page</li> <li>Indicative Grade, with Basic Category,<br/>Specialization is shown in CGS Tracker</li> </ul> |  |  |  |  |
| Centralized Information Management System                                                                                               |                                                  | Information Notification English - A<br>My Account Copour                                                                                                    |  |  |  |  |
| Application Tracker<br>Application Type : Renew PPKA Registration (R43)<br>Application Submission Deadline : 20-Jan-2025 (13 days left) | <b>Registration Information (Grade</b> <ul></ul> | e, Category and Specialization)                                                                                                    |  |  |  |  |
|                                                                                                    |                                                  |                                                                                                    |  |  |  |  |

## Company Directors / Officers

| Name | IC No. / Passport No. | Nationality     | Race            | Gender          | Position | Appointment Date | Resigned Date | Address     |
|------|-----------------------|-----------------|-----------------|-----------------|----------|------------------|---------------|-------------|
| ZAII |                       | Please Select 🗸 | Please Select V | Please Select 🗸 | DIRECTOR | 07/08/2018       |               | N IA IA     |
| AZM  |                       | Please Select 🗸 | Please Select V | Please Select 🗸 | DIRECTOR | 15/06/2023       |               | L<br>S<br>F |

Save & Continue

11

|     | Procedure                                                                                                    | Expected Result                                                |  |  |  |  |  |  |
|-----|----------------------------------------------------------------------------------------------------|----------------------------------------------------------------|--|--|--|--|--|--|
|     |                                                                                                    |                                                                |  |  |  |  |  |  |
|     |                                                                                                    |                                                                |  |  |  |  |  |  |
| 3.1 | Technical Personnel Page                                                                                                    | Next System displays the 6 – Grade                             |  |  |  |  |  |  |
|     | Click Add New Row+ button                                                                                                    | Commation Page                                                 |  |  |  |  |  |  |
|     | Key-in Technical Personnel information in the pop-up window                                                                                                    |                                                                |  |  |  |  |  |  |
|     | On completion of the technical personnel information, Click Save button                                                                                                    |                                                                |  |  |  |  |  |  |
|     | Click Save & Continue button                                                                                                    |                                                                |  |  |  |  |  |  |
|     |                                                                                                    | f                                                              |  |  |  |  |  |  |
|     | Centralized Information Management System                                                                                                    | Information Notification My Account Logout                     |  |  |  |  |  |  |
|     | HOME Rome                                                                                                    | 07/01/2025   10:28 💡 Help                                      |  |  |  |  |  |  |
|     | Application Tracker Registration Information (Gra                                                                                                    | ade, Category and Specialization)                              |  |  |  |  |  |  |
|     | Application Type : Renew PPKA Registration (R43)<br>Application Submission Deadline : 20-Jan-2025 (13 days left) Existing Grade : G7 Recommendation Grade : G3                                                                               | ×.                                                             |  |  |  |  |  |  |
|     |                                                                                                    |                                                                |  |  |  |  |  |  |
|     |                                                                                                    |                                                                |  |  |  |  |  |  |
|     | 1 2 3 4 5 6 7 8 9 10 11 12 13<br>Canital Company Shareholder Directory Technical Crade Key Participation Competent Facility Directory Classification Documents                                                                               | - 14 - 15 - 16 - 17 - 18<br>Grade/ CCD Renewal Anglicent RDKA  |  |  |  |  |  |  |
|     | Details Company Shareholder Directors recimical Grade Ney Registration Competent Facility Project Classification Documents<br>Details Personnel Confirmation Management of Other Person Management Specialization Status<br>Officer Agencies | Category/ Points Years Declaration Completion<br>Socialization |  |  |  |  |  |  |
|     |                                                                                                    | Recommendation                                                 |  |  |  |  |  |  |
|     | Company Directors Saved Successfully                                                                                                    |                                                                |  |  |  |  |  |  |
|     |                                                                                                    |                                                                |  |  |  |  |  |  |
|     | Technical Personnel Add New Person                                                                                                    |                                                                |  |  |  |  |  |  |
|     |                                                                                                    |                                                                |  |  |  |  |  |  |
|     | Name IC No. Nationality Race Gender Position Date Appointment KWSP No. SOCSO No. Academic Level Academic Major Institution Year                                                                                                    | Awarded Certificate No Upload Certificate Upload IC            |  |  |  |  |  |  |
|     | Save & Continue                                                                                                    |                                                                |  |  |  |  |  |  |
|     |                                                                                                    |                                                                |  |  |  |  |  |  |

| Procedure                                                                                                    |                              |                                                        |                                                            |                                                                  |                              |                |                        |                              |                                                                                |                            |                            | Expected Result                     |                                                             |                 |                                 |                                      |          |  |
|----------------------------------------------------------------------------------------------------|------------------------------|--------------------------------------------------------|------------------------------------------------------------|------------------------------------------------------------------|------------------------------|----------------|------------------------|------------------------------|--------------------------------------------------------------------------------|----------------------------|----------------------------|-------------------------------------|-------------------------------------------------------------|-----------------|---------------------------------|--------------------------------------|----------|--|
|                                                                                                    |                              |                                                        |                                                            |                                                                  |                              |                |                        |                              |                                                                                |                            |                            |                                     |                                                             |                 |                                 |                                      |          |  |
| Tech<br>▷<br>▷<br>▷                                                                                           | hnic<br>Cl<br>Ke<br>Oi<br>Cl | al Perso<br>ick Add<br>ey-in Te<br>n compl<br>ick Save | onnel Pag<br>New Ro<br>chnical P<br>letion of<br>e & Conti | <b>ge</b><br>w+ butto<br>ersonne<br>the tech<br>i <b>nue</b> but | on<br>l info<br>nical<br>ton | rmati<br>perso | on in the              | e pop-up wir<br>ormation, Cl | idow<br>ick <b>Save</b> button                                                 |                            |                            |                                     |                                                             | Þ               | Next System d<br>Confirmation I | isplays the 6 – (<br>Page            | Grade    |  |
| ~                                                                                                    |                              |                                                        |                                                            |                                                                  |                              |                |                        |                              |                                                                                | _                          |                            |                                     | 0                                                           | P               | English -                       | Ċ                                    | )        |  |
| 0                                                                                                    | Ĩ                            | E Central                                              | ized Informatio                                            | on Manageme                                                      | nt Syster                    | n              |                        |                              | Technical Personnel                                                            |                            | * Required Fields $\times$ |                                     | Informati                                                   | on Notification | My Accour                       | nt Logo                              | NUT .    |  |
|                                                                                                    |                              |                                                        |                                                            |                                                                  | н                            |                | Profile                |                              | * Academic Level                                                               | Please Select              | ~                          |                                     |                                                             |                 |                                 |                                      |          |  |
| Application Tracker                                                                                           |                              |                                                        |                                                            |                                                                  |                              |                | tion Tracker           |                              | * Academic Major                                                               | Please Select              | ~                          | egistration Information             | gistration Information (Grade, Category and Specialization) |                 |                                 |                                      |          |  |
| Application type : Renew PPKA Registration (R43)<br>Application Submission Deadline : 20-Jan-2025 (13 days le |                              |                                                        |                                                            |                                                                  |                              |                | adline : 20-Jan        | -2025 (13 days left)         | * Institution                                                                  | Please Select              | ~                          | in onder of                         |                                                             |                 |                                 |                                      |          |  |
|                                                                                                    |                              |                                                        |                                                            |                                                                  |                              |                |                        |                              |                                                                                | Other Institution          |                            |                                     |                                                             |                 |                                 |                                      |          |  |
|                                                                                                    |                              | 1)                                                     | 2                                                          | - <u> </u>                                                       | -(                           | •)—            |                        | 6                            | Certificate No<br>Contoh No Siri Sijil SKKP                                    | Certificate No             |                            | 1213                                | 14                                                          | 1               | 5 16                            |                                      | 8        |  |
|                                                                                                    | Са                           | oltal                                                  | Company<br>Details                                         | Shareholder                                                      | Dire                         | ctors          | Technical<br>Personnel | Grade<br>Confirmation        | * Year Awarded Please Select V assification Documents Grade/<br>Status Categor |                            |                            |                                     |                                                             |                 | D Renewal<br>nts Years          | Applicant PPK/<br>Declaration Comple | A<br>eth |  |
|                                                                                                    |                              |                                                        |                                                            |                                                                  |                              |                |                        |                              | * Name                                                                         | Name                       | ndation                    |                                     |                                                             |                 |                                 |                                      |          |  |
|                                                                                                    | Techni                       | cal Personna                                           | I Saved Success                                            | sfully                                                           |                              |                |                        |                              | * IC No.                                                                       | IC No.                     | ]                          |                                     |                                                             |                 |                                 |                                      |          |  |
|                                                                                                    |                              |                                                        |                                                            |                                                                  |                              |                |                        |                              | * Nationality                                                                  | Please Select              | ~                          |                                     |                                                             |                 |                                 |                                      |          |  |
| Т                                                                                                    | echnic                       | al Personn                                             | el                                                         |                                                                  |                              |                | A                      | udd New Row                  | * Race                                                                         | Please Select              | ~                          |                                     |                                                             |                 |                                 |                                      |          |  |
|                                                                                                    |                              | Name                                                   | IC No.                                                     | Nationality                                                      | Para                         | Gender         | Position               | Date                         | * Gender                                                                       | Please Select              | ~                          | Institution                         | Year                                                        | Certificate     | Unload Certificate              | LieleadIC                            |          |  |
|                                                                                                    |                              |                                                        | ierto.                                                     | ( union unic)                                                    | nucc.                        | Centre         | Protect                | Appointment                  | * Position                                                                     | Position                   |                            | hiversiti Malaysia Pahang           | Awarded                                                     | No              | Ø                               | Ø                                    |          |  |
|                                                                                                    | s C×                         | AI                                                     |                                                            | Malaysta                                                         | Melayu                       | Male           | Engineer               | 08/02/2018                   | <ul> <li>Appointment Date</li> </ul>                                           | Appointment Dete           |                            | MP)                                 | 2010                                                        |                 | LAT                             | df                                   |          |  |
| 2                                                                                                    | 8                            |                                                        |                                                            | Malaysia                                                         | Cina                         | Male           | Project<br>Engineer    | 08/02/2021                   | * KWSP No.                                                                     | KWSP No.                   |                            | hiversiti Tenaga Nasional<br>NITEN) | 2009                                                        |                 |                                 | 9                                    |          |  |
|                                                                                                    |                              |                                                        |                                                            |                                                                  |                              |                |                        |                              | SOCSO No.                                                                      | •                          |                            |                                     |                                                             |                 |                                 |                                      |          |  |
|                                                                                                    |                              |                                                        |                                                            |                                                                  |                              |                |                        |                              | * Upload Certificate                                                           | Choose File No file chosen |                            |                                     |                                                             |                 |                                 |                                      |          |  |
|                                                                                                    |                              |                                                        |                                                            |                                                                  |                              |                |                        |                              | * Upload IC                                                                    | Choose File No file chosen |                            |                                     |                                                             |                 |                                 |                                      | 4.2      |  |
|                                                                                                    |                              |                                                        |                                                            |                                                                  |                              |                |                        |                              | c                                                                              | ancel Save                 |                            |                                     |                                                             |                 |                                 |                                      | 13       |  |

|     | Procedure                                                                                                    | Expected Result                                                                                                    |
|-----|----------------------------------------------------------------------------------------------------|----------------------------------------------------------------------------------------------------|
|     |                                                                                                    |                                                                                                    |
| 3.1 | Grade Confirmation Page         >       Based on the Capital and Technical Personnel declared, system will derive to G7 based on enough Capital and TP declared         >       Click Save & Continue button                                                                                                    | <ul> <li>Next System displays the 7 – Key<br/>Management Officers Page</li> </ul>                                            |
|     | Centralized Information Management System                                                                                                    | 1 Information Notification English - 2 My Account                                                                            |
|     | A HOME Profile                                                                                                    | 07/01/2025   10:33 🥐 Help                                                                                                    |
|     | Application Tracker     Registration Information       Application Type : Renew PPKA Registration (R43)        Application Submission Deadline : 20-Jan-2025 (13 days left)     Existing Grade : G7                                                                                                    | (Grade, Category and Specialization)                                                                                         |
|     | 1     2     3     4     5     6     7     8     9     10     11     12     13       Capital     Company<br>Details     Shareholder     Directors     Technical<br>Personnel     Grade<br>Confirmation     Key<br>Management<br>Officer     Registration<br>Agencies     Competent<br>Person     Facility<br>Management     Project<br>Specialization     Classification<br>Status     Documents | 14<br>Grade/ CCD Renewal Applicant PPKA<br>Category/ Points Years Declaration Completion<br>Specialization<br>Recommendation |
|     | Confirm Grade                                                                                                    |                                                                                                    |
|     | Grade     Code     Capital Requirement     Comments                                                                                                    |                                                                                                    |
|     | GRED 7 G7 750,000.00                                                                                                    |                                                                                                    |
|     | Save & Contin                                                                                                    | Je                                                                                                    |
|     |                                                                                                    |                                                                                                    |
|     |                                                                                                    | 14                                                                                                    |

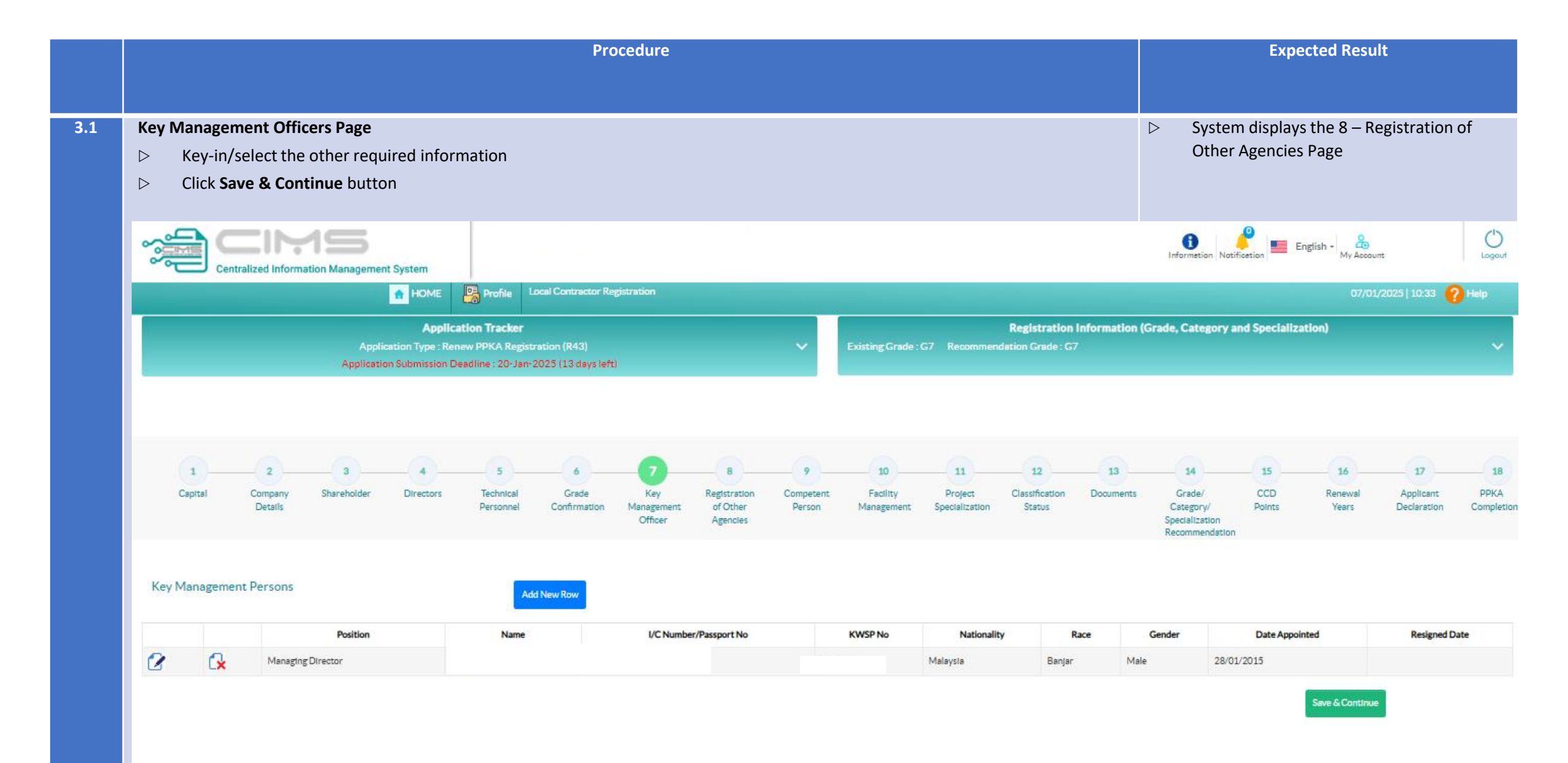

|                                                                                                    | Procedure                                                                                                    |                                                                                                    |                                                         | Expected Result                                                                                                    |                                                                                                    |  |  |  |  |  |  |
|----------------------------------------------------------------------------------------------------|----------------------------------------------------------------------------------------------------|----------------------------------------------------------------------------------------------------|---------------------------------------------------------|----------------------------------------------------------------------------------------------------|----------------------------------------------------------------------------------------------------|--|--|--|--|--|--|
| Registration of Other Agencies Page         ▷       Click Add New Row+ button         ▷       Key-in/select 1 Agencies information in the po         ▷       On completion of the technical personnel information         ▷       Click Save & Continue button | p-up window<br>mation, Click <b>Save</b> button                                                                                                    |                                                                                                    |                                                         | <ul> <li>System displays the 9 – Com</li> <li>Page</li> </ul>                                                                                                    | ystem displays the 9 – Competent Perso<br>age                                                                                                    |  |  |  |  |  |  |
| Centralized Information Management System                                                                                                    | formation Notification English - 🔏                                                                                                    | Logout                                                                                                    |                                                         |                                                                                                    |                                                                                                    |  |  |  |  |  |  |
| Application Tracker<br>Application Type : Renew PPKA Regi<br>Application Submission Deadline : 20-Jan                                                                                                    | stration (R43)<br>1-2025 (13 days left)                                                                                                    | Re Existing Grade : G7 Recommendatio                                                                                                    | gistration information (Grade<br>n Grade: G7            | System displays the 9 – Competent Pers   Page     Information     Notification     Information     Information     Info                                                                                                    |                                                                                                    |  |  |  |  |  |  |
| 1 2 3 4 5<br>Capital Company Shareholder Directors Technical<br>Details Personnel                                                                                                    | 6 7 8<br>Grade Key Registration<br>Confirmation Management of Other<br>Officer Agencies                                                                                                    | 9 10 11<br>Competent Facility Project Cla<br>Person Management Specialization                                                                                                    | 12 13<br>sssification Documents<br>Status C<br>Sp<br>Re | 14     15     16     1       Grade/     CCD     Renewal     Appl       Category/     Points     Years     Decla       becialization     accommendation     Accommendation     Accommendation                                                                                                    | 7 18<br>Icant PPKA<br>røtion Completior                                                                                                    |  |  |  |  |  |  |
| Other Certification / Registration (Company)                                                                                                    | Add N                                                                                                    | ew Raw                                                                                                    |                                                         |                                                                                                    |                                                                                                    |  |  |  |  |  |  |
| Certification / Registration Category                                                                                                    | Certificate / Registration Name                                                                                                    | Agency Awarding                                                                                                    | Certificate / Registration No.                          | Expiry Date Upload                                                                                                    | Certificate                                                                                                    |  |  |  |  |  |  |
|                                                                                                    |                                                                                                    |                                                                                                    |                                                         |                                                                                                    | 16                                                                                                    |  |  |  |  |  |  |
|                                                                                                    | Registration of Other Agencies Page         Click Add New Row+ button         Key-in/select 1 Agencies information in the point         On completion of the technical personnel information         Click Save & Continue button         Image: Click Save & Continue button         Image: Click Contract of the technical personnel information         Image: Click Save & Continue button         Image: Click Contract of the technical personnel information Management System         Image: Click Contract of the technical personnel information Management System         Image: Click Contract of the technical personnel information Management System         Image: Click Contract of the technical personnel information Management System         Image: Click Contract of the technical personnel information Management System         Image: Click Contract of the technical personnel information Management System         Image: Click Contract of the technical personnel information Management System         Image: Click Contract of the technical personnel information System         Image: Click Contract of the technical personnel information System         Image: Click Contract of the technical personnel information System         Image: Click Contract of the technical personnel information System         Image: Click Contract of the technical personnel information Contract of the technical personnel information (Company)         Image: Click Contecli personnel information (Company) | Procedure         Procedure         Procedure | Procedure                                               | Procedure       Registration of Other Agencies Page <ul> <li>Click Add New Row+ button</li> <li>Key-in/select 1 Agencies information in the pop-up window</li> <li>On completion of the technical personnel information, Click Save button</li> <li>Click Save &amp; Continue button</li> <li>Click Save &amp; Continue button</li> <li>Click Save &amp; Continue button</li> <li>Click Save &amp; Continue button</li> <li>Click Save &amp; Continue button</li> <li>If edd</li> <li>Click Save (Continue button)</li> <li>Click Save &amp; Continue button</li> <li>Click Save &amp; Continue button</li> <li>Click Save &amp; Continue button</li> <li>Click Save &amp; Continue button</li> <li>Click Save &amp; Continue button</li> <li>Click Save &amp; Continue button</li> <li>Click Save &amp; Continue button</li> <li>Click Save &amp; Continue button</li> <li>Click Save &amp; Continue button</li> <li>Click Save Save Save Save Save Save Save Save</li></ul> | Procedure     Expected Result       Registration of Other Agencies Page     > System displays the 9 - Com<br>Page       > Click Add New Row+ button     > System displays the 9 - Com<br>Page       > On completion of the technical personnel information, Click Save button     > Click Save & Continue button       > Click Add New Row+ button     > Click Save button       > Click Save & Continue button     > Click Save button       > Click Save & Continue button     > Click Save button       > Click Save & Continue button     > Click Save button       > Click Save & Continue button     > Click Save button       > Click Save & Continue button     > Click Save button       > Click Save Button     > Page       > Click Save Button     > Click Save Button       > Click Save Button     > Page       > Click Save Button     > Click Save Button       > Click Save Button     > Page       > Categorie Button     > Page       > Categorie Button     > Page       > Categorie Button     > Page       > Categorie Button     > Page       > Categorie Button     > Page       > Categorie Button     > Page       > Categorie Button     > Page       > Categorie Button     > Page       > Categorie Button     > Page       > Categorie Button     > Page       > Categorie But |  |  |  |  |  |  |

|     | Procedure                                                                                                    | Expected Result                                                                                                    |  |  |  |  |
|-----|----------------------------------------------------------------------------------------------------|----------------------------------------------------------------------------------------------------|--|--|--|--|
|     |                                                                                                    |                                                                                                    |  |  |  |  |
|     |                                                                                                    |                                                                                                    |  |  |  |  |
| 3.1 | Competent Person Page                                                                                                    | System displays the 10 – Facility                                                                                      |  |  |  |  |
|     | Click Add New Row+ button                                                                                                    | Management Page                                                                                                    |  |  |  |  |
|     | Key-in/select 1 Competent Person information in the pop-up window                                                                                                    |                                                                                                    |  |  |  |  |
|     | On completion of the competent person information, Click Save button                                                                                                    |                                                                                                    |  |  |  |  |
|     | Click Save & Continue button                                                                                                    |                                                                                                    |  |  |  |  |
|     | Centralized Information Management System                                                                                                    | Information Notification English - 20                                                                                  |  |  |  |  |
|     | HOME Profile Local Contractor Registration (PPK)                                                                                                    | 07/01/2025   10:34 😲 Help                                                                                              |  |  |  |  |
|     | Application Tracker Registration Information (Gr                                                                                                    | rade, Category and Specialization)                                                                                     |  |  |  |  |
|     | Application Type : Renew PPKA Registration (R43) V Existing Grade : G7 Recommendation Grade : G7                                                                                                    | ~                                                                                                    |  |  |  |  |
|     |                                                                                                    |                                                                                                    |  |  |  |  |
|     |                                                                                                    | 14 15 16 17 18                                                                                                    |  |  |  |  |
|     | Capital Company Shareholder Directors Technical Grade Key Registration Competent Facility Project Classification Documents<br>Details Personnel Confirmation Management of Other Person Management Specialization Status<br>Officer Agencies | Grade/ CCD Renewal Applicant PPKA<br>Category/ Points Years Declaration Completion<br>Specialization<br>Recommendation |  |  |  |  |
|     |                                                                                                    |                                                                                                    |  |  |  |  |
|     | Competent Person Add New Row                                                                                                    |                                                                                                    |  |  |  |  |
|     |                                                                                                    | rescribed list of competent persons, such information does not peed to be filled                                       |  |  |  |  |
|     | out]                                                                                                    | resultieu nis or competent persons, sour mormation ques not need to be med                                             |  |  |  |  |
|     | Name ICNo Nationality Page Gender Date Annuintment KWSDNo SOCSONo Certification From Certificate Type Certificate No Certificate EvolutiOate                                                                                                 | Ver Awarded Recip Date Unload Cartificate Unload IC                                                                    |  |  |  |  |
|     |                                                                                                    | rear similate oppose ceruncate oppose to                                                                               |  |  |  |  |
|     |                                                                                                    | Save & Continue                                                                                                    |  |  |  |  |
|     |                                                                                                    |                                                                                                    |  |  |  |  |

|     | Pi                                                                                                    | rocedure                                                                                             |                                                                                                    |                     |                                              |                                                               | Expected Result      |                      |                                         |                     |  |  |
|-----|----------------------------------------------------------------------------------------------------|----------------------------------------------------------------------------------------------------|----------------------------------------------------------------------------------------------------|---------------------|----------------------------------------------|---------------------------------------------------------------|----------------------|----------------------|-----------------------------------------|---------------------|--|--|
|     |                                                                                                    |                                                                                                    |                                                                                                    |                     |                                              |                                                               |                      |                      |                                         |                     |  |  |
| 3.1 | Competent Person Page         Click Add New Row+ button         Key-in/select 1 Competent Person information in the pop-         On completion of the competent person information, Click         Click Save & Continue button | ⊳ Sy<br>M                                                                                            | <ul> <li>System displays the 10 – Facility<br/>Management Page</li> </ul>                                           |                     |                                              |                                                               |                      |                      |                                         |                     |  |  |
|     | Centralized Information Management System                                                                                                    | Competent Person                                                                                     | _                                                                                                    | * Required Fields 🗙 | 1                                            | Information Notific                                           | etion Englis         | h - My Account       | C                                       | D                   |  |  |
|     | HOME Profile Local Contractor Registr<br>Application Tracker<br>Application Type : Renew PPKA Registration (R43)<br>Application Submission Deadline : 20-Jan-2025 (13 days left)                                               | Certification From     Certificate Type     Certificate No. Certificate Expiry Date     Year Awarded | Sijil Kompetensi Kemahiran Pembi<br>SKKP – Tukang Palp A1<br>Key – in certificate Number<br>Certificate Expiry Date | Inaan (SKKP)        | gistration Information (Grad<br>n Grade : G7 | le, Category and                                              | d Specialization     |                      | 10:34 🕐 Help                            |                     |  |  |
|     | 1 2 3 4 5 6<br>Capital Company Shareholder Directors Technical Grade<br>Details Personnel Confirmation M                                                                                                    | <ul> <li>Name</li> <li>IC No.</li> <li>Nationality</li> <li>Race</li> </ul>                          | Name<br>IC No.<br>Please Select<br>Please Select                                                                    | ~                   | 12 13 Issification Documents Status          | 14<br>Grade/<br>Category/<br>Specialization<br>Recommendation | 15<br>CCD<br>Points  | Renewal A<br>Years D | 17 1<br>pplicant PPP<br>sclaration Comp | 18<br>KA<br>sletion |  |  |
|     | Competent Person Add New Row Note : Only need to fill in the information of a competent person who qualifies the company to obtain a specific s outD                                                                           | Gender     Appointment Date     KWSP No.                                                             | Please Select<br>Appointment Date<br>KWSP No.                                                                       | × ]                 | le qualifications. Other than the pres       | cribed list of compe                                          | tent persons, such I | information does not | need to be filled                       |                     |  |  |
|     | Name         IC No.         Nationality         Race         Gender         Date Appointment         KWSP No.                                                                                                    | * SOCSO No.<br>Resign Date<br>* Upload IC                                                            | Resign Dete     Choose File No file chosen                                                                          | 1245<br>(***)       | Certificate Expiry Date.                     | Year Awarded                                                  | Resign Date          | Upload Certif        | cate Upload K                           | 2                   |  |  |
|     |                                                                                                    |                                                                                                    | Save                                                                                                    |                     |                                              |                                                               |                      |                      |                                         |                     |  |  |

|     | Procedure                                                                                                    | Expected Result                                                                    |
|-----|----------------------------------------------------------------------------------------------------|------------------------------------------------------------------------------------|
|     |                                                                                                    |                                                                                    |
| 3.1 | Facility Management Tab                                                                                                    | Able to add F01 / F02                                                              |
|     | Click Add New Row+ button                                                                                                    | System displays the 11 – Project                                                   |
|     | Key-in/select 1 Competent Person information in the pop-up window                                                                                                    | Specialization Page                                                                |
|     | On completion of the competent person information, Click Save button                                                                                                    |                                                                                    |
|     | Click Save & Continue button                                                                                                    |                                                                                    |
|     |                                                                                                    |                                                                                    |
|     |                                                                                                    | 🚺 🤗 💻 English - 🖧 🖒                                                                |
|     | Centralized Information Management System                                                                                                    | Information Notification My Account Logout                                         |
|     | HOME Profile                                                                                                    | 07/01/2025   10:45 🥐 Heip                                                          |
|     | Application Tracker Registration Information (                                                                                                    | Grade, Category and Specialization)                                                |
|     | Application Type : Renew PPKA Registration (R43) V Existing Grade : G7 Recommendation Grade : G7                                                                                                    | ×                                                                                  |
|     | Application Submission Deadline : 20-3an 2025 (15 (lays left))                                                                                                    |                                                                                    |
|     |                                                                                                    |                                                                                    |
|     | 1 2 3 4 5 6 7 8 9 10 11 12 13                                                                                                    | 14                                                                                 |
|     | Capital Company Shareholder Directors Technical Grade Key Registration Competent Facility Project Classification Documents<br>Details Personnel Confirmation Management of Other Person Management Specialization Status | Grade/ CCD Renewal Applicant PPKA<br>Category/ Points Years Declaration Completion |
|     | Officer Agencles                                                                                                    | Specialization<br>Recommendation                                                   |
|     |                                                                                                    |                                                                                    |
|     |                                                                                                    |                                                                                    |
|     | Facility Management Personnel 🕄 Add New Row                                                                                                    |                                                                                    |
|     |                                                                                                    |                                                                                    |
|     | Name IC No. Nationality Race Gender Position Date Appointment KWSP No. SOCSO No. Certificate Type Certificate Name Year A                                                                                                | warded Certificate No Upload Certificate Upload IC                                 |
|     |                                                                                                    | Save & Continue                                                                    |
|     |                                                                                                    |                                                                                    |
|     |                                                                                                    |                                                                                    |
|     |                                                                                                    |                                                                                    |
|     |                                                                                                    |                                                                                    |

|                                                                                                    | Procedure                                                                                                    |                                                                                                    |                                                                                                    |                                                                                                    |                                                                                                    |                                                                                                    |  |  |  |  |
|----------------------------------------------------------------------------------------------------|----------------------------------------------------------------------------------------------------|----------------------------------------------------------------------------------------------------|----------------------------------------------------------------------------------------------------|----------------------------------------------------------------------------------------------------|----------------------------------------------------------------------------------------------------|----------------------------------------------------------------------------------------------------|--|--|--|--|
|                                                                                                    |                                                                                                    |                                                                                                    |                                                                                                    |                                                                                                    |                                                                                                    |                                                                                                    |  |  |  |  |
| <ul> <li>Facility Management Tab</li> <li>Click Add New Row+ button</li> <li>Key-in/select 1 Competent Person information in the pop-up</li> <li>On completion of the competent person information, Click Sove &amp; Continue button</li> </ul>                                                                                                    | <ul> <li>Able to add F01 / F02</li> <li>System displays the 11 – Project<br/>Specialization Page</li> </ul>                                                                                                    |                                                                                                    |                                                                                                    |                                                                                                    |                                                                                                    |                                                                                                    |  |  |  |  |
|                                                                                                    | Facility Management Pe                                                                                                    | rsonnel Required Fields X                                                                                                    | Infor                                                                                                    | mation Notification                                                                                                    | English + My Account                                                                                                    | Logout                                                                                                    |  |  |  |  |
| Centralized Information Management System  Profile Profile Pro | <ul> <li>Certificate Type</li> <li>Certificate Name</li> <li>Certificate No<br/>Contoh No Siri Sijii SKKP</li> <li>Year Awarded</li> <li>Name</li> <li>IC No.</li> <li>Nationality</li> <li>Race</li> <li>Gender</li> <li>Position</li> <li>Appointment Date</li> <li>KWSP No.</li> <li>SOCSO No.</li> <li>Upload Certificate</li> <li>Upload IC</li> </ul>                                                                                                    | Please Select         Sijil Kecekapan Pengurusan (SKP)         Sijil Kompetensi Kemahiran Pembinaan (SKKP)         Please Select         Name         IC No.         Please Select         Please Select         V         Please Select         V         Please Select         V         Please Select         V         Please Select         V         Please Select         V         Please Select         V         Please Select         V         Position         Appointment Date         KWSP No.         -         Choose File       No file chosen         Choose File       No file chosen         Save | gistration Information (Grade, C<br>n Grade : G7                                                                                                    | ategory and Spe<br>4 1<br>ade/ CC<br>gory/ Pol<br>alization<br>nmendation<br>Certificate                                                              | ecialization)                                                                                                    | e Upload IC                                                                                                    |  |  |  |  |
|                                                                                                    | Acility Management Tab<br>Click Add New Row+ button<br>Key-in/select 1 Competent Person information in the pop-up<br>On completion of the competent person information, Click S<br>Click Save & Continue button<br>Centralized information Management System<br>FICME<br>Profile<br>Application Tracker<br>Application Type: Renew PPKA Registration (R43)<br>Application Type: Renew PPKA Registration (R43)<br>Application Submission Deadline : 20-Janr 2025 (13 days left)<br>Ceptral<br>Company<br>Details<br>Facility Management Personnel<br>Name<br>IC No. Nationality<br>Race<br>Center<br>Position<br>Date Apponent<br>Name<br>IC No. Nationality<br>Race<br>Center<br>Position<br>Date Apponent<br>Center<br>Position<br>Date Apponent<br>Center<br>Position<br>Center<br>Position<br>Center<br>Position<br>Center<br>Center<br>C | acility Management Tab<br>Cick Add New Row+ button<br>Key-in/select 1 Competent Person information in the pop-up window<br>Completion of the competent person information, Click Save button<br>Cick Save & Continue button                                                                                                    | scility Management Tab<br>Click Add New Row+ button<br>Key-in/select 1 Competent Person information in the pop-up window<br>On completion of the competent person information, Click Save button<br>Click Save & Continue button<br>Click Save & Continue button<br>Certaises Type<br>Certaises Information Management System<br>Page Sales<br>Personal Same Strike Registration SAS<br>Registration Types Rower Strike Registration SAS<br>Registration Types Rower Strike Registration SAS<br>Registration Strike Registration SAS<br>Registration Registration Strike Registration SAS<br>Registration Registration Strike Registration SAS<br>Registration Registration Strike Registration SAS<br>Registration Registration Strike Registration SAS<br>Registration Registration Strike Registration SAS<br>Registration Registration Strike Registration SAS<br>Registration Registration Strike Registration SAS<br>Registration Registration Strike Registration SAS<br>Registration Registration Strike Registration SAS<br>Registration Registration Strike Registration Strike<br>Registration Registration Registration Strike Registration Strike<br>Registration Registration Registration Strike Registration Strike<br>Registration Registration Registration Strike<br>Registration Registration Registration Strike<br>Registration Registration Registration Strike<br>Registration Registration Registration Strike<br>Registration Registration Registration Strike<br>Registration Registration Registr | skilley Management Tab<br>Lick Add New Row+ button<br>Key-in/select 1 Competent Person information, Click Save button<br>Click Save & Continue button | skillty Management Tab<br>Click Add New Row+ button<br>Key-in/select 1 Competent Person information in the pop-up window<br>On competent person information, Click Save button<br>Click Save & Continue button<br>Click Save & Continue button<br>Facility Management Personnel<br>Appletion Type Research (S)<br>Appletion Type Research (S)<br>Appletion Type R | Selity Management Tab Click Add New Row+ button Key-in/selet 1 Competent Person information in the pop-up window On completion of the competent person information, Click Save button Click Save & Continue button Click Save & Continue button Follow Management Tab I Contacts Type Follow Management Tab Contacts Type Follow Management Tab Contacts Type Follow Management Tab Contacts Type Follow Management Tab Contacts Type Follow Management Personel Follow Management Personel Follow Manage |  |  |  |  |

|     | Procedure                                                                                                    | Expected Result                                                                                                    |
|-----|----------------------------------------------------------------------------------------------------|----------------------------------------------------------------------------------------------------|
| 3.1 | Project Specialization Page         ▷       Select Project to Add Specialization by Project         ▷       Select Specialization         ▷       Click Save & Continue to proceed                                                                                                    | <ul> <li>Able to add Specialization by Project</li> <li>System displays the 12 – Classification<br/>Status Page</li> </ul>                               |
|     | Centralized Information Management System                                                                                                    | Information Notification English - 20 Logout                                                                                                    |
|     |                                                                                                    | 07/01/2025   10:48 <mark>?</mark> Help                                                                                                    |
|     | Application Tracker       Registration Information         Application Type : Renew PPKA Registration (R43) <ul> <li>Existing Grade : G7</li> <li>Recommendation Grade : G7</li> </ul> Application Submission Deadline : 20-Jan-2025 (13 days left) <ul> <li>Existing Grade : G7</li> <li>Recommendation Grade : G7</li> </ul>                                                                              | (Grade, Category and Specialization)                                                                                                    |
|     | 1     2     3     4     5     6     7     8     9     10     11     12     13       Capital     Company<br>Details     Shareholder     Directors     Technical<br>Personnel     Grade<br>Confirmation     Key<br>Management<br>Officer     Registration<br>of Other<br>Agencies     Competent<br>Person     Facility<br>Management     Project<br>Specialization     Classification<br>Status     Documents | 14 15 16 17 18<br>Grade/ CCD Renewal Applicant PPKA<br>Category/ Points Years Declaration Completiv<br>Specialization<br>Recommendation                  |
|     | SELECT PPK SPECIALIZATION – BUILDING (B), CIVIL ENGINEERING (CE), MECHANICAL & ELECTRICAL ENGINEERING (ME)                                                                                                    | Select Project                                                                                                    |
|     | Project Title       Request Specialization       Upload Do         Nota :                                                                                                    .                                                                                                    | xouments<br>lemik dan pengalaman berkaitan dengan bidang perkhidmatan fasiliti dan penyenggaraan<br>ebihi tempoh, projek tersebut tidak layak digunakan. |
|     |                                                                                                    |                                                                                                    |
|     |                                                                                                    |                                                                                                    |

|     | Procedure                                                                                                    |                                                              |                                            |                  |                                         |                            |                                   |                                                                                                    |             |                 |             |          |                   |                                                      | E                                 | xpected Re                                 | esult                                 |                                  |
|-----|----------------------------------------------------------------------------------------------------|--------------------------------------------------------------|--------------------------------------------|------------------|-----------------------------------------|----------------------------|-----------------------------------|----------------------------------------------------------------------------------------------------|-------------|-----------------|-------------|----------|-------------------|------------------------------------------------------|-----------------------------------|--------------------------------------------|---------------------------------------|----------------------------------|
| 3.1 | Classification<br>▷ Check t<br>▷ Declare<br>▷ Click Co                                                                                            | <b>Status P</b><br>the Classif<br>a Projec<br><b>ontinue</b> | <b>age</b><br>fication Sta<br>t if need to | tus<br>change Si | atus to Ac                              | tive (requi                | res project                       | t verificatio                                                                                                    | on)         |                 |             |          |                   | <ul><li>▷ Syst</li><li>stat</li><li>▷ Syst</li></ul> | em will a<br>us to Act<br>em disp | auto chang<br>tive if there<br>lays the 13 | e the Class<br>is Project<br>– Docume | ification<br>declared<br>nt Page |
|     | Centralized Information Management System                                                                                                    |                                                              |                                            |                  |                                         |                            |                                   |                                                                                                    |             |                 |             |          | Information Notif | ication E                                            | English - My Accou                | nt                                         | Logout                                |                                  |
|     |                                                                                                    | Application Type : Rem                                       | Existing Grade :                           | G7 Recommen      | <b>Registration</b><br>dation Grade : G | Information (C             | Grade, Category a                 | nd Specializ                                                                                                    | ation)      | /2023   10:47   |             |          |                   |                                                      |                                   |                                            |                                       |                                  |
|     | 1     2     3     4       Capital     Company<br>Details     Shareholder     Directors     Ter<br>Per       Current Classification Status     NEW |                                                              |                                            |                  | 5<br>Technical<br>Personnel             | 6<br>Grade<br>Confirmation | 7<br>Key<br>Management<br>Officer | 7     8     9     10     11     12     13     14       Key agement of Other Agencles     Competent Person Management Specialization Status     Documents Crade/<br>Category/<br>Specialization Recommendation     Crade/<br>Specialization Recommendation |             |                 |             |          |                   | 15<br>CCD<br>Points                                  | 16<br>Renewal<br>Years            | 17<br>Applicant<br>Declaration             | 18<br>PPKA<br>Completion              |                                  |
|     |                                                                                                    |                                                              |                                            |                  |                                         |                            |                                   |                                                                                                    |             | New Classificat | tion Status | A        | CTIVE             |                                                      |                                   |                                            |                                       |                                  |
|     | Project Ref No                                                                                                    | LOA Date                                                     | Project Title                              |                  |                                         |                            |                                   |                                                                                                    |             |                 |             | Continue |                   |                                                      |                                   |                                            |                                       |                                  |
|     | 1                                                                                                    | 01/03/2023                                                   | TEST FOR INSTAL<br>VASBP 3                 |                  |                                         |                            |                                   |                                                                                                    |             |                 |             |          |                   |                                                      |                                   |                                            |                                       | b                                |
|     |                                                                                                    | 01/03/2023                                                   | CADANGAN PEM                               | IDANGUNAN        |                                         |                            |                                   |                                                                                                    | Declare a N | lew Project     |             |          |                   |                                                      |                                   |                                            |                                       | IJ                               |
|     |                                                                                                    |                                                              |                                            |                  |                                         |                            |                                   |                                                                                                    |             |                 |             |          |                   | _                                                    |                                   |                                            | 2                                     | 22                               |

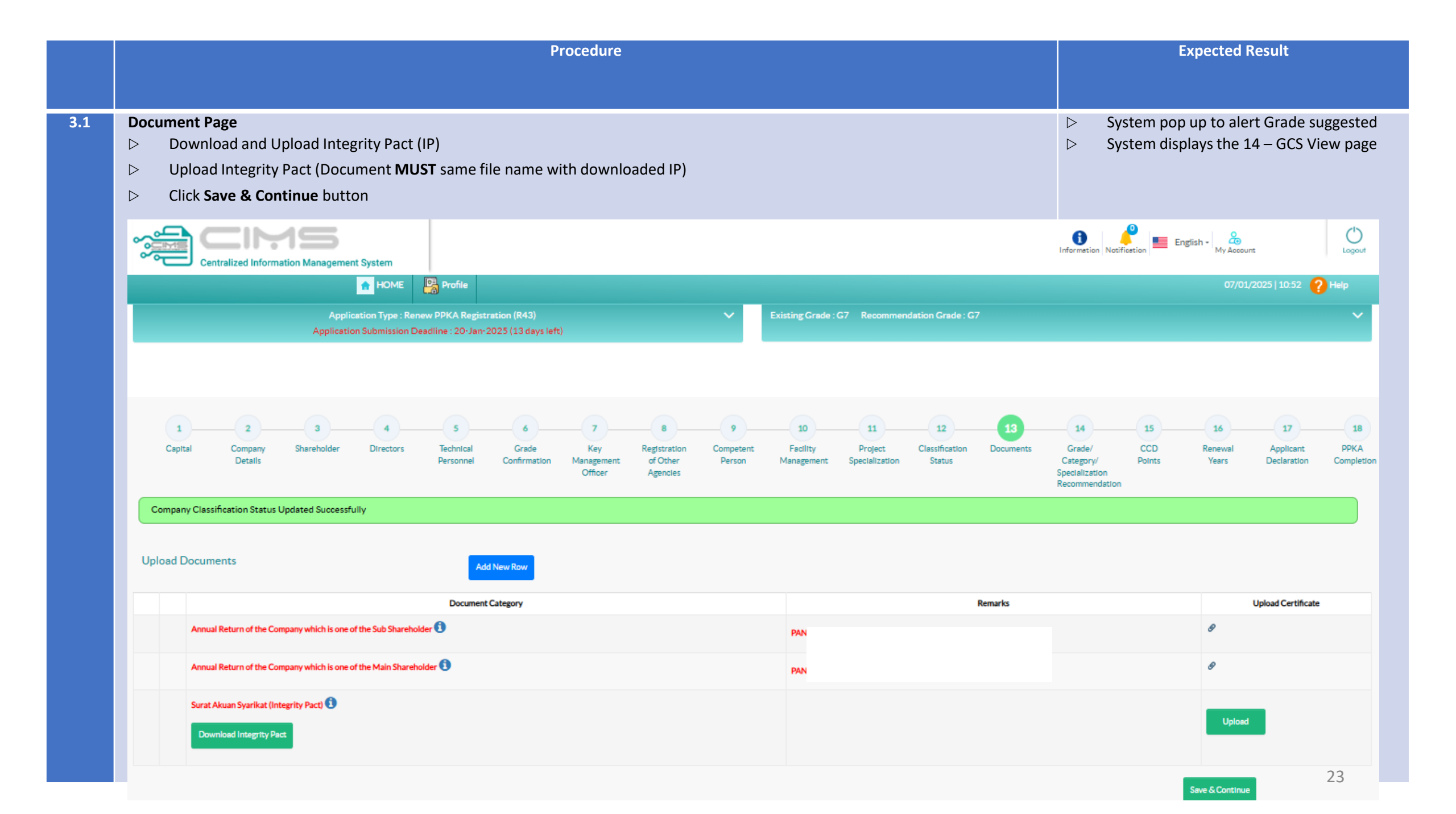

|     |                                             |                                                                                      |                                         | Procedure                                                  |                                                                 |                                                      |                                                   |             | Expected Result                     |                      |  |  |  |
|-----|---------------------------------------------|--------------------------------------------------------------------------------------|-----------------------------------------|------------------------------------------------------------|-----------------------------------------------------------------|------------------------------------------------------|---------------------------------------------------|-------------|-------------------------------------|----------------------|--|--|--|
| 3.1 | GCS Page<br>▷ Systen<br>and Ot<br>▷ Click S | n displays the details o<br>her Certification/Reg<br><b>ave &amp; Continue</b> butto | ⊳ Sys                                   | tem displays the 15 – 0                                    | CCD Page                                                        |                                                      |                                                   |             |                                     |                      |  |  |  |
|     |                                             | entralized Information Management                                                    | nt System                               |                                                            |                                                                 |                                                      |                                                   | Information | Notification English - 🔏 My Account | it Logout            |  |  |  |
|     |                                             |                                                                                      | HOME Profile                            |                                                            |                                                                 |                                                      |                                                   |             |                                     | /2025   10:58 🥐 Help |  |  |  |
|     |                                             | Appli<br>Applicati                                                                   | rmation (Grade, Categ                   | ory and Specialization)                                    | ×                                                               |                                                      |                                                   |             |                                     |                      |  |  |  |
|     | Capital<br>GCS                              | 2 3<br>Company Shareholder<br>Details                                                | 4 5<br>Directors Technical<br>Personnel | 11 12<br>Project Classification D<br>Specialization Status | 13<br>oouments Grade/<br>Category/<br>Specializati<br>Recomment | 15 16<br>CCD Renewal<br>Points Years<br>an<br>Istion | 17 18<br>Applicant PPKA<br>Declaration Completion |             |                                     |                      |  |  |  |
|     | Current G                                   | CS                                                                                   |                                         | Draft Request (System                                      | Derived)                                                        |                                                      | Qualification Request                             |             |                                     |                      |  |  |  |
|     | Gra                                         | de Category                                                                          | Specialization                          | Grade                                                      | Category                                                        | Specialization                                       | Grade                                             | Category    | Specialization                      |                      |  |  |  |
|     | G                                           | 7 В                                                                                  | B04                                     | G7                                                         | в                                                               | 804   <mark>810</mark>                               | G7                                                | В           | B04   B10                           |                      |  |  |  |
|     | G                                           | 7 CE                                                                                 | CE21                                    | G7                                                         | CE                                                              | CE21                                                 | G7                                                | CE          | CE21                                |                      |  |  |  |
|     | G                                           | 7 ME                                                                                 | ME                                      | M15                                                        |                                                                 |                                                      |                                                   |             |                                     |                      |  |  |  |
|     |                                             |                                                                                      | Request                                 | Change                                                     | Modify Det                                                      | atis                                                 | Seve & Continue                                   |             |                                     |                      |  |  |  |

|     |                                                          |                                      |                                    |                                                  |                                         | Pi                         | rocedure                         |                                             |                            |                                |                                   |                               |                                           |                                                        |                     | Expected Re                     | sult                           |                          |
|-----|----------------------------------------------------------|--------------------------------------|------------------------------------|--------------------------------------------------|-----------------------------------------|----------------------------|----------------------------------|---------------------------------------------|----------------------------|--------------------------------|-----------------------------------|-------------------------------|-------------------------------------------|--------------------------------------------------------|---------------------|---------------------------------|--------------------------------|--------------------------|
| 3.1 | <ul> <li>CCD</li> <li>△</li> <li>△</li> <li>△</li> </ul> | Page<br>System<br>If need<br>Click C | n will disp<br>ed can a<br>ontinue | olay again all CC<br>dd more CCD P<br>to proceed | D points keyed ir<br>oints              | at the sta                 | rt of the a <sub>l</sub>         | oplication                                  |                            |                                |                                   |                               |                                           | ⊳ Sys<br>PaĮ                                           | item dis<br>ge      | plays the 16                    | – Renewa                       | l Years                  |
|     | 2.0                                                      |                                      | Centralized In                     | formation Management                             | System                                  |                            |                                  |                                             |                            |                                |                                   |                               |                                           | Information Not                                        | tification          | English - Rocount               | t                              | Logout                   |
|     |                                                          |                                      |                                    |                                                  | A HOME Profile                          | Local Contractor           | Registration (PPK                | 0                                           |                            |                                |                                   |                               |                                           |                                                        |                     | 07/01/2                         | 2025   10:59                   | Help                     |
|     |                                                          | 1<br>Capital                         | 2<br>Compar<br>Details             | y Shareholder                                    | 4 5<br>Directors Technical<br>Personnel | 6<br>Grade<br>Confirmation | 7<br>Key<br>Managemen<br>Officer | 8<br>Registration<br>t of Other<br>Agencies | 9<br>Competent<br>Person N | - 10<br>Facility<br>Management | Project Class<br>Specialization S | 12<br>sification Doc<br>tatus | 13<br>cuments                             | Grade/<br>Category/<br>Specialization<br>Recommendatio | 15<br>CCD<br>Points | 16<br>Renewal<br>Years          | 17<br>Applicant<br>Declaration | 18<br>PPKA<br>Completion |
|     |                                                          | Notice<br>Current C                  | CD                                 | ained from non-Malaysian ir                      | dividuals must upload a copy of         | the Temporary Work         | Added CCD                        |                                             |                            |                                |                                   | Total CCD                     |                                           |                                                        |                     |                                 |                                |                          |
|     |                                                          | Registrati                           | ent CCD points: j                  | <u>55 points</u><br>ement: <u>1 y</u> ears       |                                         |                            | Added CCD Poli                   | nts: <u>40</u> points                       |                            |                                |                                   | Registration                  | CD points: <u>55</u> p<br>renewal entitle | oints<br>ement: <u>1 y</u> ears                        |                     |                                 |                                |                          |
|     |                                                          | 2                                    | 2                                  | Integrity Course Contracto                       | Training P                              | rograme                    |                                  | 2                                           | Training Date              | Att                            | tendees                           | IC No                         | Positio                                   | n (                                                    | CCD Points          | Upk                             | oad Documents                  |                          |
|     |                                                          | Prog                                 | rammes Enti                        | tled for CCD Points                              |                                         |                            |                                  | I                                           | Add Course                 |                                |                                   |                               |                                           |                                                        |                     |                                 |                                |                          |
|     |                                                          | Progr                                | amme Category                      | Programme<br>SubCategory                         | Programme Sub-<br>SubCategory           | Certificate<br>No          | Programme<br>Details             | Programme Start<br>Date                     | Programme End<br>Date      | d CCD<br>Points                | Name/Company<br>Name              | IC/Passport No                | o/Company                                 | KWSP S                                                 | OCSO<br>No          | Permit No for Foreign<br>Worker | Upload Docu                    | uments                   |
|     |                                                          | SKP Bis<br>Kehadir                   | nes (Stjil<br>an)                  | Not Applicable                                   | Not Applicable                          |                            |                                  | 29/12/2024                                  | 29/12/2024                 | 40                             | Mohammed                          |                               |                                           |                                                        |                     |                                 |                                | ldf                      |
|     |                                                          |                                      |                                    |                                                  |                                         |                            | Update CCD I                     | Program                                     |                            |                                | Continue                          |                               |                                           |                                                        |                     |                                 |                                | 25                       |

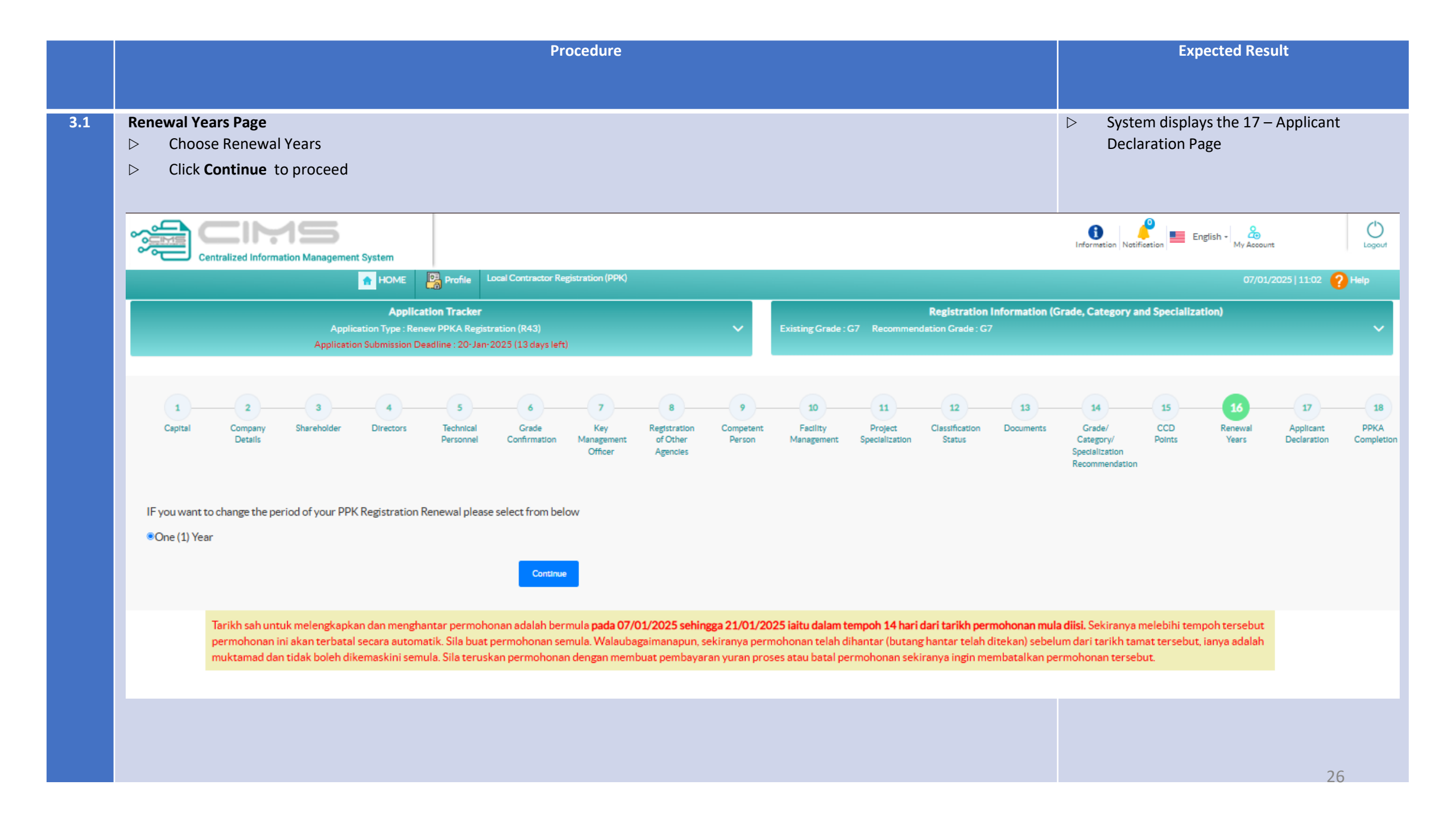

|     | Procedure                                                                                                    | Expected Result                            |
|-----|----------------------------------------------------------------------------------------------------|--------------------------------------------|
|     |                                                                                                    |                                            |
|     |                                                                                                    |                                            |
| 3.1 | Applicant Declaration Page                                                                                                    | ▷ System displays the 18 – PPKA Completion |
|     | In the Self Declaration Page, system will also display 1 page summary of the Renewal PPKA application, listing back all the update done                               | Page                                       |
|     | during the application                                                                                                    |                                            |
|     | Click all check box at the last Declaration part to continue submit application                                                                                       |                                            |
|     | Click Agree and Complete PPKA button                                                                                                    |                                            |
|     |                                                                                                    |                                            |
|     |                                                                                                    |                                            |
|     | Information Management System                                                                                                    | tion Notification My Account Logout        |
|     |                                                                                                    |                                            |
|     |                                                                                                    |                                            |
|     | Application Tracker Registration Information (Grade, Ca                                                                                                    | tegory and Specialization)                 |
|     | Application Type : Renew PPKA Registration (R43) V Existing Grade : G7 Recommendation Grade : G7                                                                      | × 1                                        |
|     | Application Submission Deadline : 20-3an-2025 (13 days left)                                                                                                    |                                            |
|     |                                                                                                    |                                            |
|     |                                                                                                    | 15 14 17 19                                |
|     | Capital Company Sharaholdar Directory Tacholcal Crade Kay Participation Company Charakoldar Directory Tacholcal Crade Kay Participation Company Charakoldar Directory | a/ CCD Renewal Applicant DDKA              |
|     | Details Personnel Confirmation Management of Other Person Management Specialization Status Category                                                                   | ory/ Points Years Declaration Completion   |
|     | Officer Agencles Special Recom                                                                                                    | zation<br>nendstion                        |
|     | SELF DECLARATION                                                                                                    |                                            |
|     | Capital                                                                                                    | >                                          |
|     |                                                                                                    |                                            |
|     | Current Paid Up / Accumulated Capital (RM)*· RM 1,000,000,00                                                                                                    |                                            |
|     | New Paid Up / Accumulated Capital (PM) *                                                                                                    |                                            |
|     |                                                                                                    |                                            |
|     | Business Details                                                                                                    | >                                          |
|     |                                                                                                    |                                            |
|     | Company Details Registration Address                                                                                                    |                                            |
|     |                                                                                                    |                                            |
|     | Company Name DN. BHD. Registration Address                                                                                                    |                                            |
|     | Date of Incorporation Postcode                                                                                                    |                                            |
|     | Company Status Classification State WILAYAH PERSEKUTUAN KUALA LUMPUR                                                                                                  | 2                                          |
|     | Company Web Address Town VIII A LIMPUR                                                                                                    |                                            |
|     | Office Tel. No. Parliamentary Area                                                                                                    | 27                                         |
|     | Office Fax No. State Assembly Area                                                                                                    |                                            |

|                                    |                                                                                                    |                                                                                                    |                                                                                                    | Рі                                                                                 | rocedure                                                                         |                                                                              |                                              |                             |                                     |                              |            |                | Ехрес                           | ted Result          |        |
|------------------------------------|----------------------------------------------------------------------------------------------------|----------------------------------------------------------------------------------------------------|----------------------------------------------------------------------------------------------------|------------------------------------------------------------------------------------|----------------------------------------------------------------------------------|------------------------------------------------------------------------------|----------------------------------------------|-----------------------------|-------------------------------------|------------------------------|------------|----------------|---------------------------------|---------------------|--------|
|                                    |                                                                                                    |                                                                                                    |                                                                                                    |                                                                                    |                                                                                  |                                                                              |                                              |                             |                                     |                              |            |                |                                 |                     |        |
| Appli<br>In the<br>durin<br>⊳<br>⊳ | icant Declaration Page<br>e Self Declaration Page<br>ng the application<br>Click all <b>check box</b> a<br>Click <b>Agree and Cor</b>                           | ge<br>ge, system wil<br>It the last Dec<br>nplete PPKA                                                                                                    | ll also display 1<br>laration part to<br>button                                                                                                    | page sumi<br><b>continue</b>                                                       | mary of th<br><b>submit</b> ap                                                   | e Renewal Ploplication                                                       | PKA applicat                                 | ion, list                   | ting back all                       | the update don               | e          | - Sy<br>Pa     | stem displays<br>Ige            | the 18 – PPK.       | A Com  |
|                                    |                                                                                                    | 1995<br>Nation Management Sy                                                                                                    | rstem                                                                                                    |                                                                                    |                                                                                  |                                                                              |                                              |                             |                                     |                              | Inform     | ation Notifice | etion English - My A            | Account             | Logout |
|                                    |                                                                                                    | •                                                                                                    | HOME Profile                                                                                                    |                                                                                    |                                                                                  |                                                                              |                                              |                             |                                     |                              |            |                |                                 | 7/01/2025   11:02 🧃 | Help   |
|                                    | Programme Category                                                                                                    | Programme<br>SubCategory                                                                                                    | Programme Sub-<br>SubCategory                                                                                                    | Certificate<br>No                                                                  | Programme<br>Details                                                             | Programme Start<br>Date                                                      | Programme End<br>Date                        | CCD<br>Points               | Name/Company<br>Name                | IC/Passport No/Company<br>No | KWSP<br>No | SOCSO<br>No    | Permit No for Foreign<br>Worker | Upload Documents    |        |
|                                    | SKP Bisnes (Sijil<br>Kehadiran)                                                                                                    | Not Applicable                                                                                                    | Not Applicable                                                                                                    |                                                                                    | P1                                                                               | 29/12/2024                                                                   | 29/12/2024                                   | 40                          | Mohammed                            |                              | •          | -              |                                 | ж                   | df     |
|                                    |                                                                                                    |                                                                                                    |                                                                                                    |                                                                                    |                                                                                  |                                                                              |                                              |                             |                                     |                              |            |                |                                 |                     |        |
|                                    | Renew Years                                                                                                    |                                                                                                    |                                                                                                    |                                                                                    |                                                                                  |                                                                              |                                              |                             |                                     |                              |            |                |                                 |                     | >      |
|                                    | Selected PPKA<br>©One (1) Year                                                                                                    | Registration Renewa                                                                                                    | ıl                                                                                                    |                                                                                    |                                                                                  |                                                                              |                                              |                             |                                     |                              |            |                |                                 |                     |        |
|                                    | Self Declaration                                                                                                    |                                                                                                    |                                                                                                    |                                                                                    |                                                                                  |                                                                              |                                              |                             |                                     |                              |            |                |                                 |                     | >      |
|                                    | Saya wakil dari syarikat I) Pengemukaan r a) Benar da b) Mengika Sekiranya maklum 2) Bersetuju terha Saya mengaku bahawa s Saya akan menyimban d Nama Pemohon A | V BH<br>naklumat adalah:<br>n tepat<br>t syarikat dan boleh memb<br>at dan dokumen tersebut<br>dap penggunaan mana-ma<br>aya telah membaca, mema<br>okumen asal permohonan | D. dengan sesungguhnya dan s<br>peri kesan ke atas pendaftaran.<br>didapati tidak benar/palsu sayi<br>ana maklumat yang diberikan<br>ahami dan bersetuju dengan ka<br>Ini dalam tempoh 3 tahun dari | ebenarnya mengak<br>a bersetuju dikenak<br>ndungan Syarat dar<br>tarikh permohonan | u bahawa :<br>san tindakan meruju<br>n Terma Pendaftara<br>I Ini dibuat dan bers | ik kepada Akta 520<br>n Kontraktor ini dan Tang<br>etuju pada bila-bila masa | gungjawab dan Obligas<br>CIDB akan melakukan | yang dinyata<br>esi Semakan | kan, dan;<br>Pematuhan Kontraktor I | ke atas syarikat saya.       |            |                |                                 |                     |        |

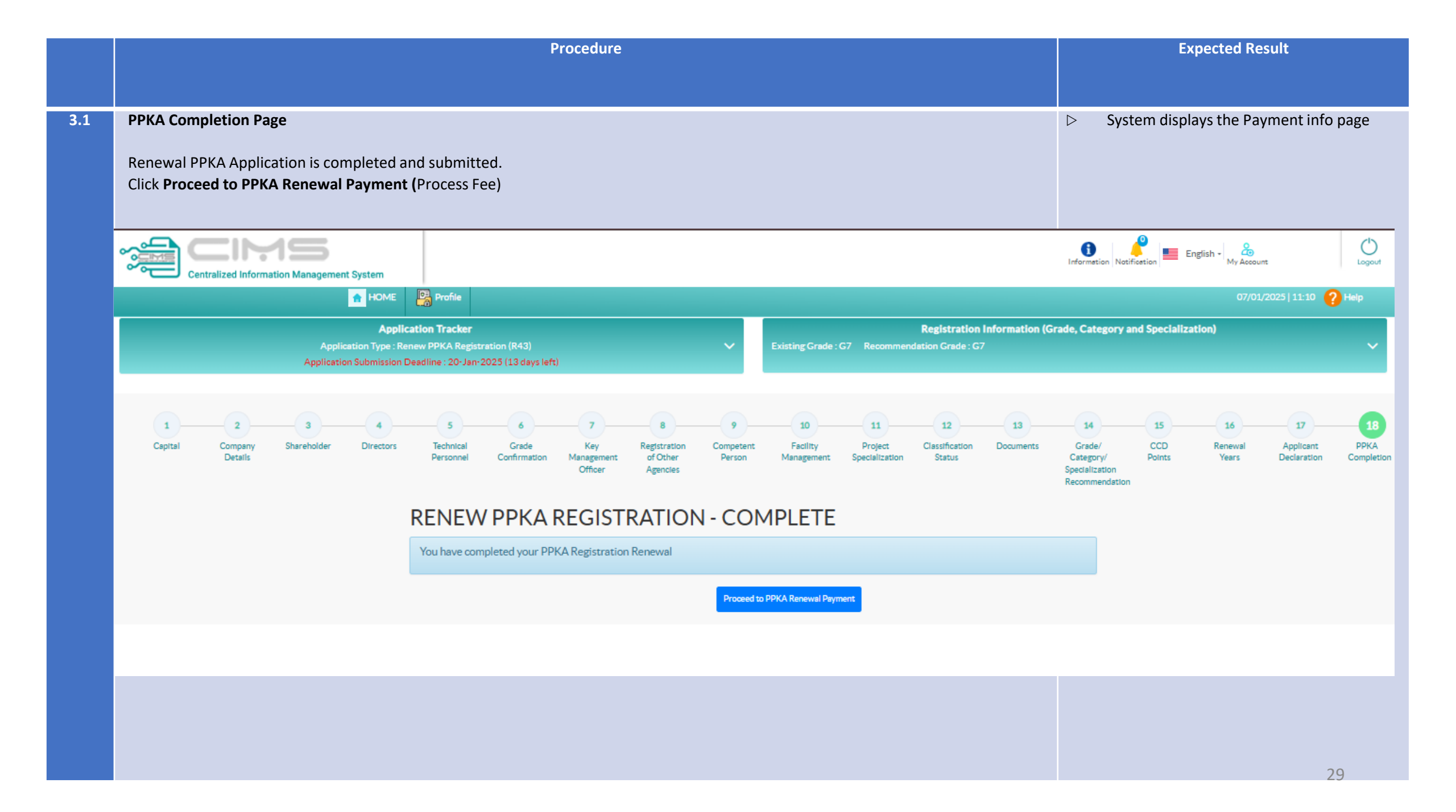

|     | Procedure                                                                            | Expected Result           |   |  |  |  |  |
|-----|--------------------------------------------------------------------------------------|---------------------------|---|--|--|--|--|
|     |                                                                                      |                           |   |  |  |  |  |
| 3.1 | Payment Info Page                                                                    | Make process fees payment |   |  |  |  |  |
|     | <ul> <li>Choose payment option by FPX</li> <li>Click Proceed with Payment</li> </ul> |                           |   |  |  |  |  |
|     | Centralized Information Management System                                            | •                         | • |  |  |  |  |

|                                 |                                                               | PROFORM | A INVOICE       |                                   |                        |  |  |
|---------------------------------|---------------------------------------------------------------|---------|-----------------|-----------------------------------|------------------------|--|--|
| VI                              |                                                               |         |                 | Proforma Invoice No : PF-         |                        |  |  |
| SL                              |                                                               |         |                 | Proforma Invoice Date: 07/01/2025 |                        |  |  |
| -                               |                                                               |         |                 | Due Date : 14/01/2025             |                        |  |  |
| -                               |                                                               |         |                 | Reference No :                    |                        |  |  |
| 50470 KUA                       | LA LUMPUR WILAYAH PERSEKUTUAN KUALA LUMPUR                    |         |                 | Receipt No :                      |                        |  |  |
| #                               | Description                                                   | Qty     | Unit Price (RM) | Discount (RM)                     | Amount (RM)            |  |  |
| 1                               | FI PROSES PENDAFTARAN SEMULA - KONTRAKTOR ASING (R43)         | 1       | 50.00           | 0.00                              | 50.00                  |  |  |
|                                 |                                                               |         |                 | Total (RM)                        | 50.00                  |  |  |
|                                 |                                                               |         |                 | Total Amount (RM)                 | 50.00                  |  |  |
| *Remarks:                       |                                                               |         |                 | Payment Option                    | Select 🗸               |  |  |
| FPX (B2C) - R<br>FPX (B2B1) - 0 | etails/individual Account<br>Corporate Account (min RM 1,000) |         |                 | Back to Modul                     | e Proceed with Payment |  |  |
| CCX - Credit/                   | Debit Card                                                    |         |                 |                                   |                        |  |  |

|     | Procedure                                            |                                               |                           |                 |               |                     |  | Expected Result                      |         |                                                     |              |
|-----|------------------------------------------------------|-----------------------------------------------|---------------------------|-----------------|---------------|---------------------|--|--------------------------------------|---------|-----------------------------------------------------|--------------|
| 2.1 | Pack to Modulo                                       |                                               |                           |                 |               |                     |  |                                      | nnroval | / Declined letter will                              | ho available |
| 5.1 | Dack to widdule                                      |                                               |                           |                 |               |                     |  |                                      | pprovar | / Decimed letter will                               | De avaliable |
|     | > Click view Letters &                               | Certificates                                  |                           |                 |               |                     |  |                                      |         |                                                     |              |
|     | If application is APPROV<br>If application is DECLIN | /ED, view APPROVAL L<br>ED, view DECLINED Let | .etter<br>tter            |                 |               |                     |  |                                      |         |                                                     |              |
|     |                                                      |                                               |                           |                 |               |                     |  | Information Netricetion English - 20 |         |                                                     |              |
|     |                                                      | A HOME                                        | Profile Forlegn Contracto | ar Registration |               |                     |  |                                      |         |                                                     | 🕜 Help       |
|     |                                                      | General Due Days Disci                        | p                         |                 |               |                     |  |                                      |         | Registration Information                            |              |
|     | [Contractor]                                         |                                               | Letter's & Certificate's  |                 |               |                     |  |                                      | 1       | Registration No:                                    |              |
|     |                                                      |                                               | PDF For                   | Approval Status | Туре          | Date                |  |                                      |         |                                                     |              |
|     | Dashboard                                            |                                               | Renew PPKA Registration   | Approved        | Tetter        | 07/01/2025 11:39:13 |  |                                      |         | <ul> <li>View Letters &amp; Certificates</li> </ul> |              |
|     |                                                      |                                               | PPP Certificate           | Approved        | Certificate   | 03/09/2023 15:43:08 |  |                                      |         | <ul> <li>View Application History</li> </ul>        |              |
|     | Registration                                         |                                               | PPP Application           | Approved        | Tetter        | 03/09/2023 15:43:08 |  |                                      |         | <ul> <li>Cancel Application</li> </ul>              |              |
|     |                                                      |                                               | PPP Certificate           | Approved        | Tertificate   | 14/02/2023 12:53:03 |  |                                      |         | : SSM History                                       |              |
|     | Project Declaration and Levy                         |                                               | PPP Application           | Approved        | Letter        | 14/02/2023 12:53:03 |  |                                      |         |                                                     |              |
|     |                                                      |                                               | PPP Certificate           | Approved        | T Certificate | 14/02/2023 11:24:07 |  |                                      |         | Promote Days                                        |              |
|     | V sare                                               |                                               | PPP Application           | Approved        | Tetter        | 14/02/2023 11:24:03 |  |                                      |         | - W                                                 |              |
|     | Competency management                                |                                               | NSPKKA Registration       | Approved        | Tertificate   | 03/02/2023 17:55:10 |  |                                      |         | - "                                                 |              |
|     |                                                      |                                               | NSPKKA Registration       | Approved        | Tetter        | 03/02/2023 17:55:10 |  |                                      |         |                                                     |              |
|     | Construction Personnel                               |                                               | PPKA Certificate          | Approved        | T Certificate | 03/02/2023 17:50:28 |  |                                      |         | Inbox                                               |              |
|     |                                                      |                                               | PPKA Registration         | Approved        | Lotter        | 03/02/2023 17.48.05 |  |                                      |         |                                                     | IVED)        |
|     |                                                      |                                               |                           |                 |               |                     |  |                                      |         |                                                     |              |
|     |                                                      |                                               |                           |                 |               |                     |  |                                      |         | Outbox                                              |              |
|     |                                                      |                                               |                           |                 |               |                     |  |                                      |         |                                                     |              |
|     |                                                      |                                               |                           |                 |               |                     |  |                                      |         |                                                     |              |
|     |                                                      |                                               |                           |                 |               |                     |  |                                      |         |                                                     |              |
|     |                                                      |                                               |                           |                 |               |                     |  |                                      |         |                                                     | 31           |